## РУКОВОДСТВО

по активации кода и работе с цифровым компонентом для ученика\*

Регистрация на сайте

Активация кода

Присоединение к классу

Домашняя работа

Тестирование

Мобильное приложение on-the-Go Practice

macmillar

\*к учебным курсам Gateway to the World, Get Involved!, Language Hub, Ready for series 4<sup>th</sup> edition, Skillful 3<sup>rd</sup> edition на примере кода к Gateway to the world

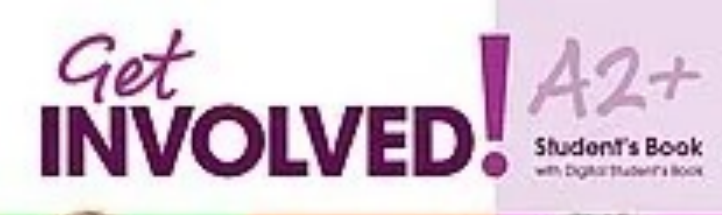

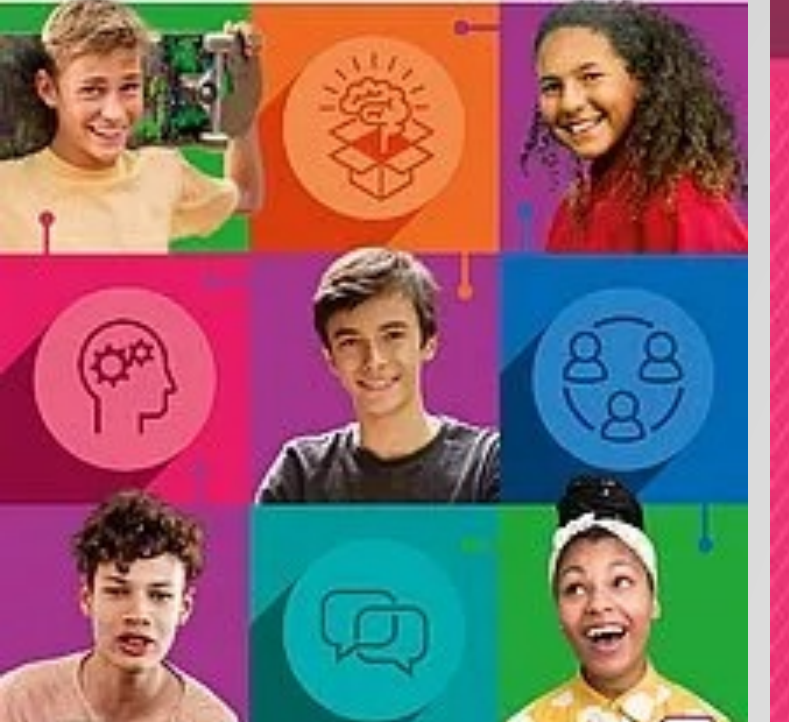

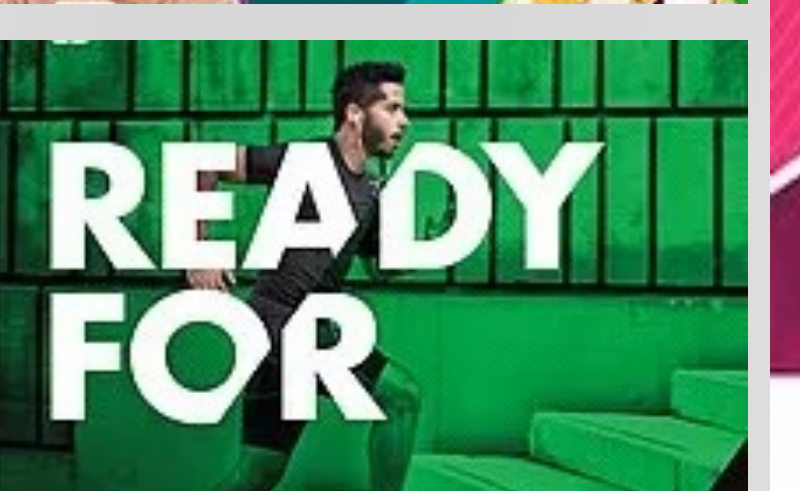

## macmilan education

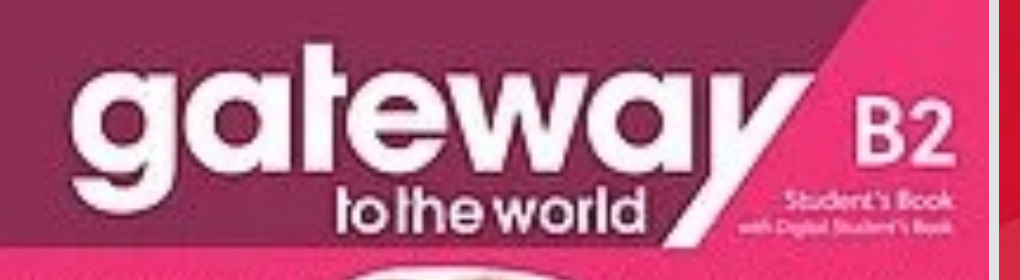

**David Spencer** 

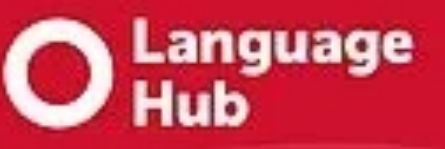

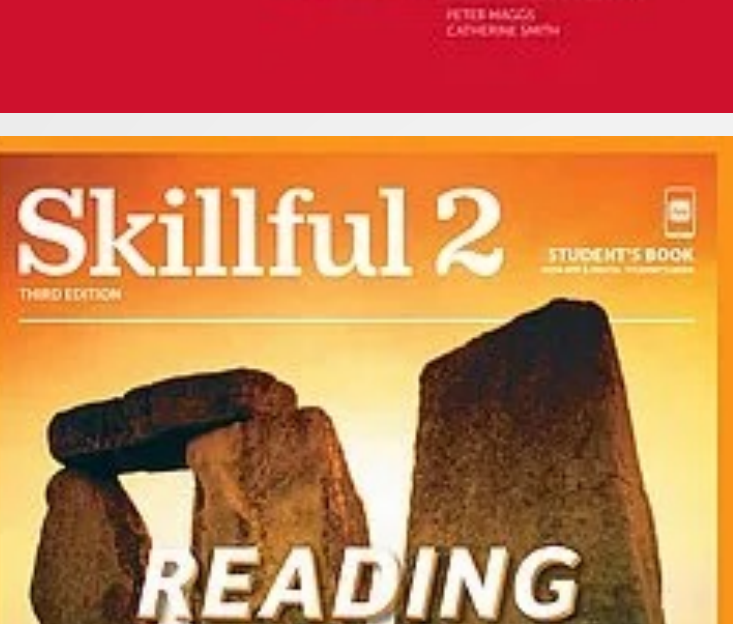

ELEMENTARY Student's Book

· access to Student's App

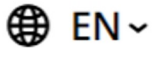

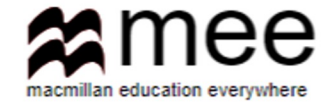

# Регистрация на сайте

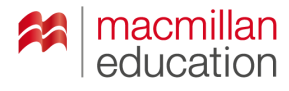

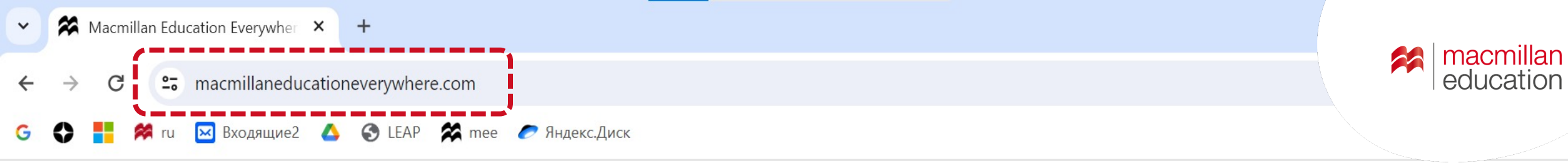

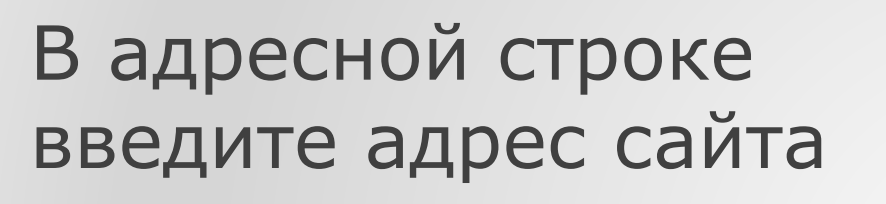

www.macmillaneducationeverywhere.com

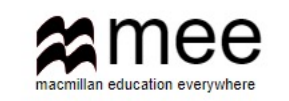

#### Welcome!

Activate your book code and access your digital resources.

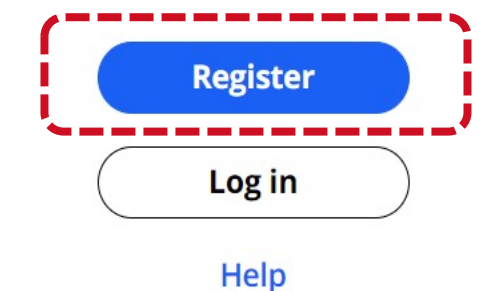

#### Нажмите **Register**

€ EN ~

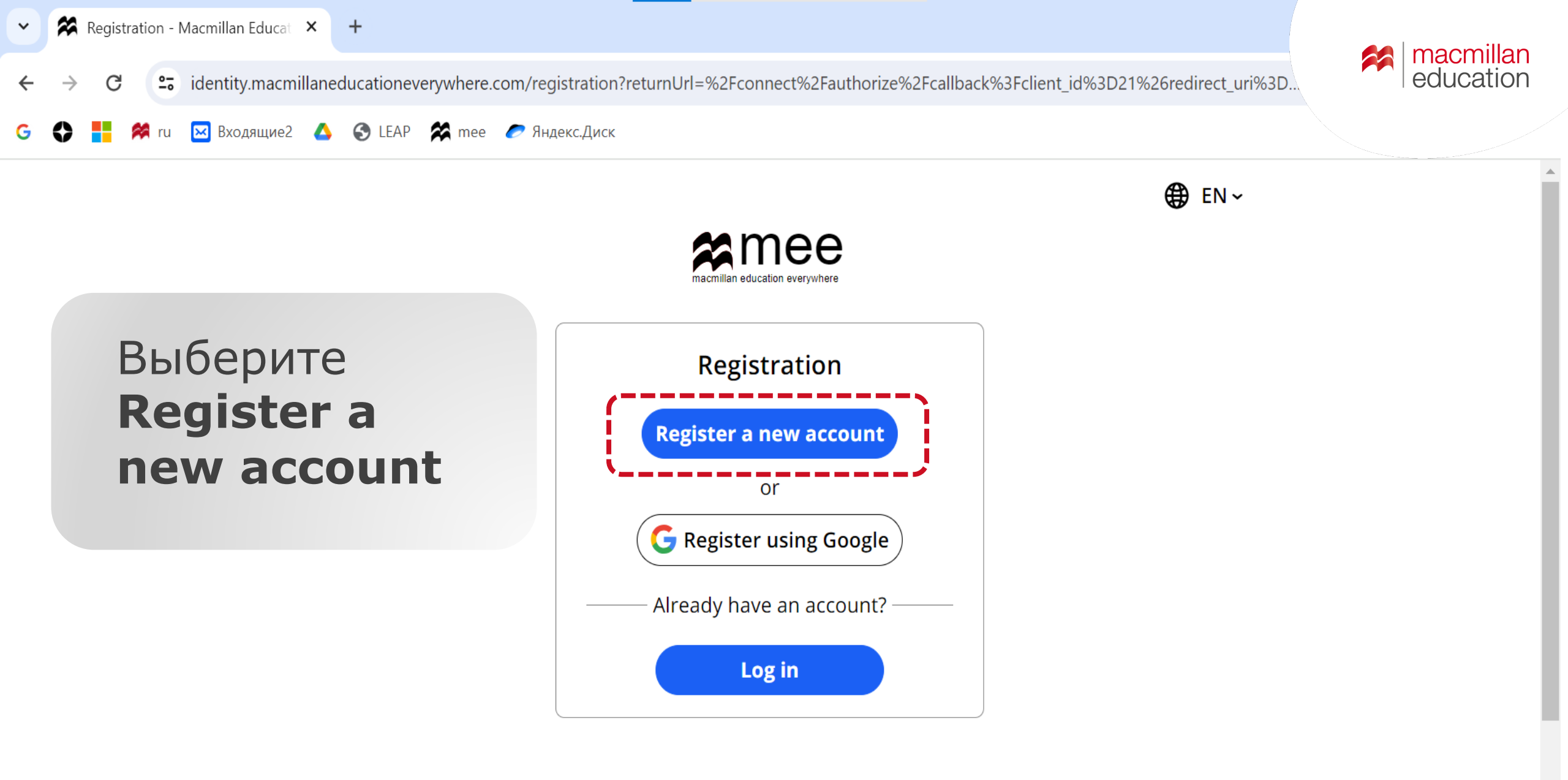

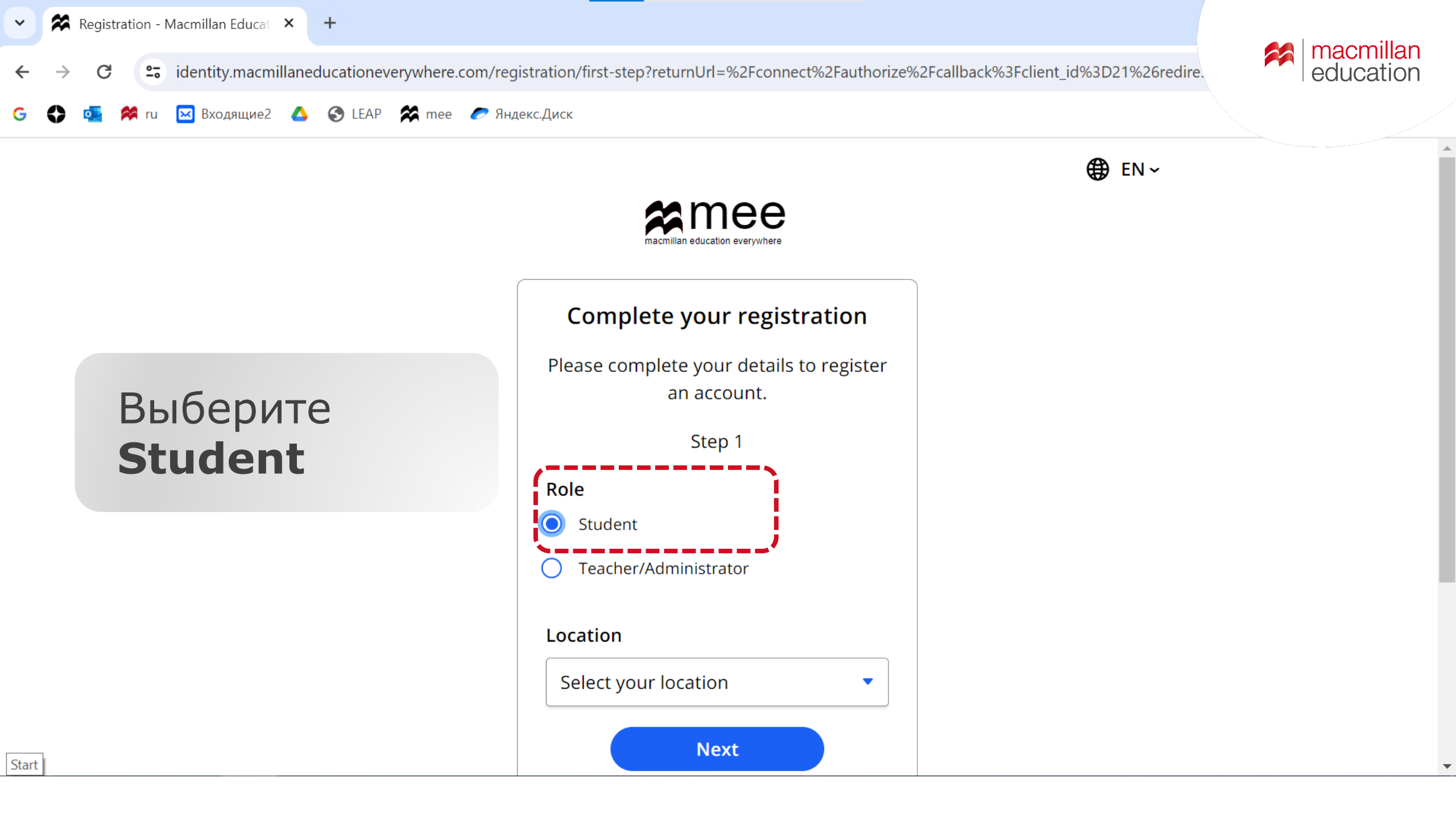

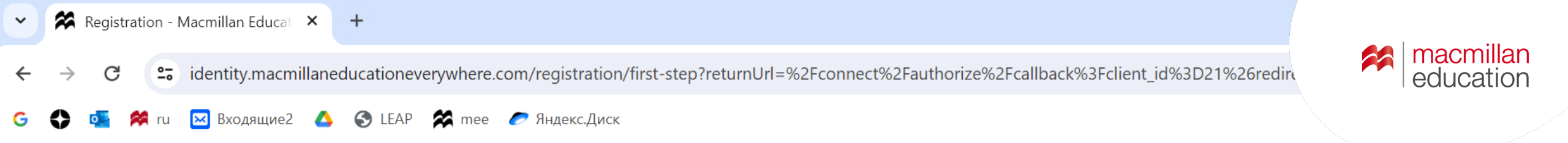

#### Выберите **Russia** из списка

| Complete your registration                              |  |  |  |
|---------------------------------------------------------|--|--|--|
| Please complete your details to register<br>an account. |  |  |  |
| Step 1                                                  |  |  |  |
| Role                                                    |  |  |  |
| Student                                                 |  |  |  |
| O Teacher/Administrator                                 |  |  |  |
| Location                                                |  |  |  |
| Russia                                                  |  |  |  |
| Next                                                    |  |  |  |
| Help                                                    |  |  |  |

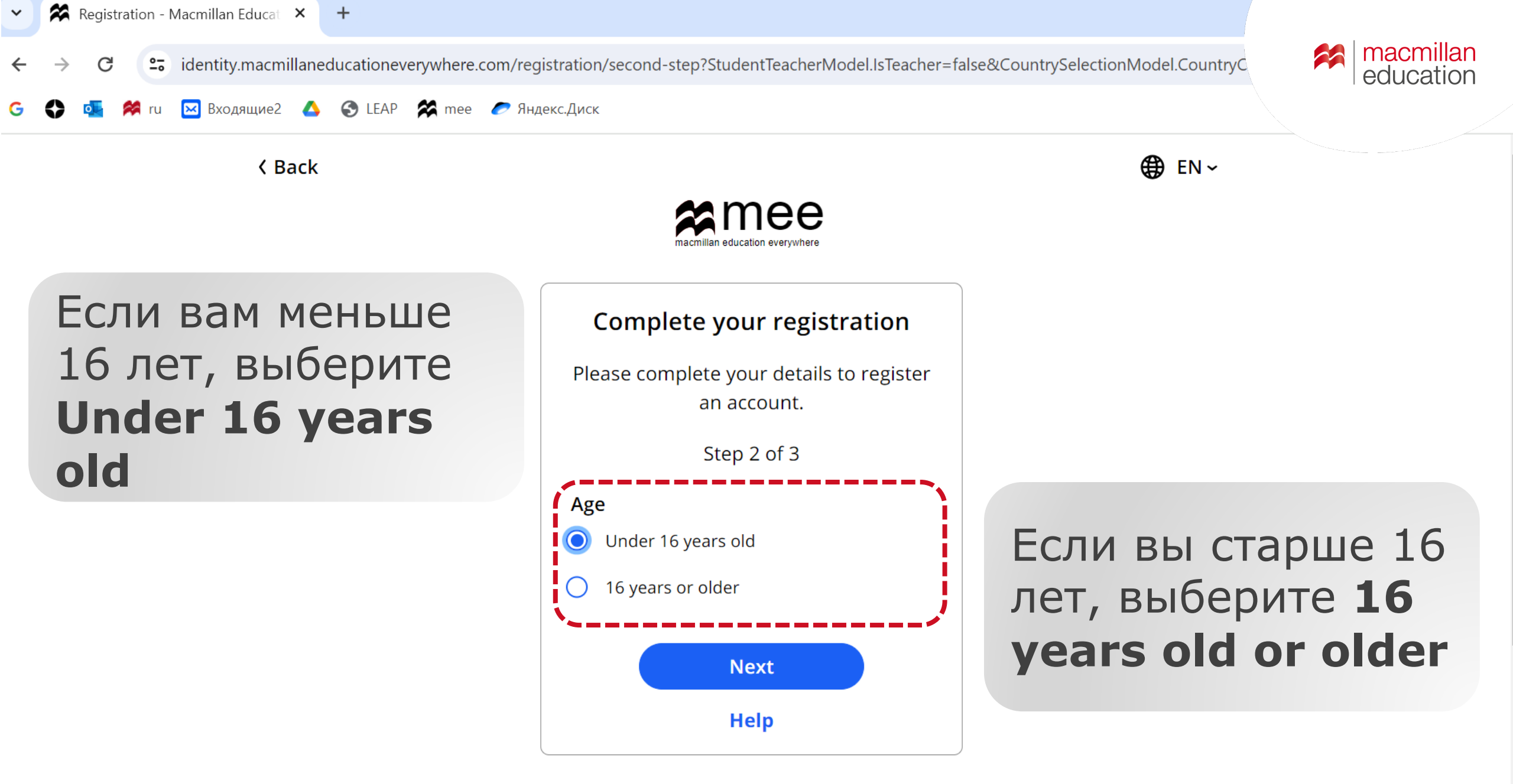

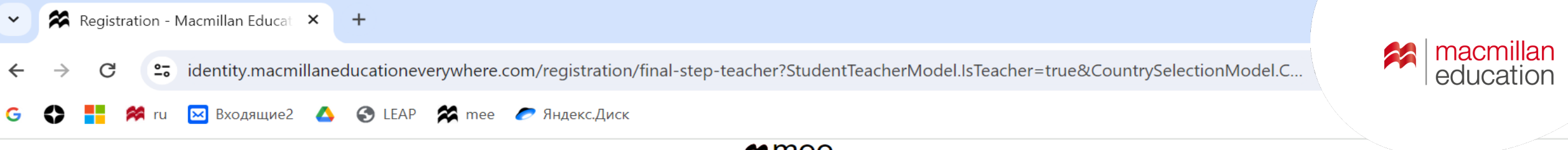

#### Заполните все поля и нажмите **Submit**

| Complete your registration                                                                                                    |                   |
|----------------------------------------------------------------------------------------------------|-------------------|
| Please complete your details to register an account.                                                                                                    |                   |
| Step 3 of 3                                                                                                    |                   |
| First Name                                                                                                    |                   |
|                                                                                                    | Имя               |
| Last Name                                                                                                    |                   |
|                                                                                                    | Фамилия           |
| Email (This must be your parent, guardian or teacher's email)                                                                                                    | Электронный адрес |
| Username                                                                                                    |                   |
|                                                                                                    | Придумайте логин  |
| Please choose a unique username. It cannot contain<br>blank spaces or certain special characters (< > \ & /).<br>You will use your username to log into your account. |                   |
| Password                                                                                                    |                   |
| ø                                                                                                    | Придимайте пароль |
| Password needs to be at least 12 characters long.                                                                                                    |                   |
| I understand my personal details will be processed by                                                                                                    |                   |
| Macmillan Education Limited for the purpose of accessing                                                                                                    |                   |
| material I have requested. Full details of how your personal                                                                                                    |                   |
| data will be used by Macmillan Education Limited can be                                                                                                    |                   |
| Submit                                                                                                    |                   |
| Help                                                                                                    |                   |

Email sent - Macmillan Educatio ×

identity.macmillaneducationeverywhere.com/registration/approval-sent?lsTeacher=False&ReturnUrl=%2Fconnect%2Fauthorize%2Fcallback%... 🤅

🗿 🛟 💁 🚧 ru 🖂 Входящие2 🔥 🔇 LEAP 🛠 mee 🏉 Яндекс.Диск

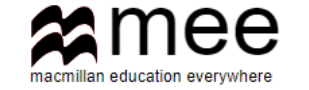

На почту, указанную при регистрации, придет ссылка для подтверждения электронного адреса

Для учеников **младше 16 лет** письмо для подтверждения будет направлено на указанный адрес родителя/учителя или опекуна

#### Complete your registration

We have sent an email with the approval link to the email address provided.

Once your parent, teacher or guardian has approved and accepted the terms and conditions, you will be able to log in. If they do not receive the email within a few minutes of you signing up, please ask them to check their junk

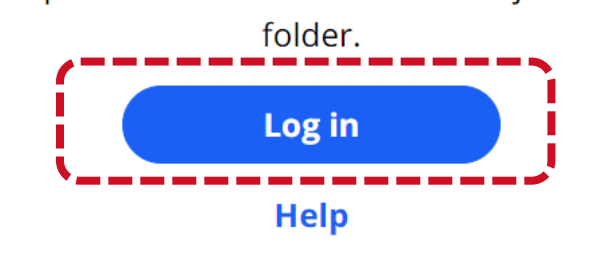

После подтверждения почты нажмите **Log in** или авторизуйте на сайте с логином и паролем

macmillan

education

20

**€** EN ~

education

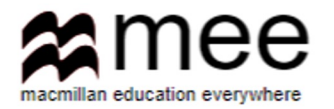

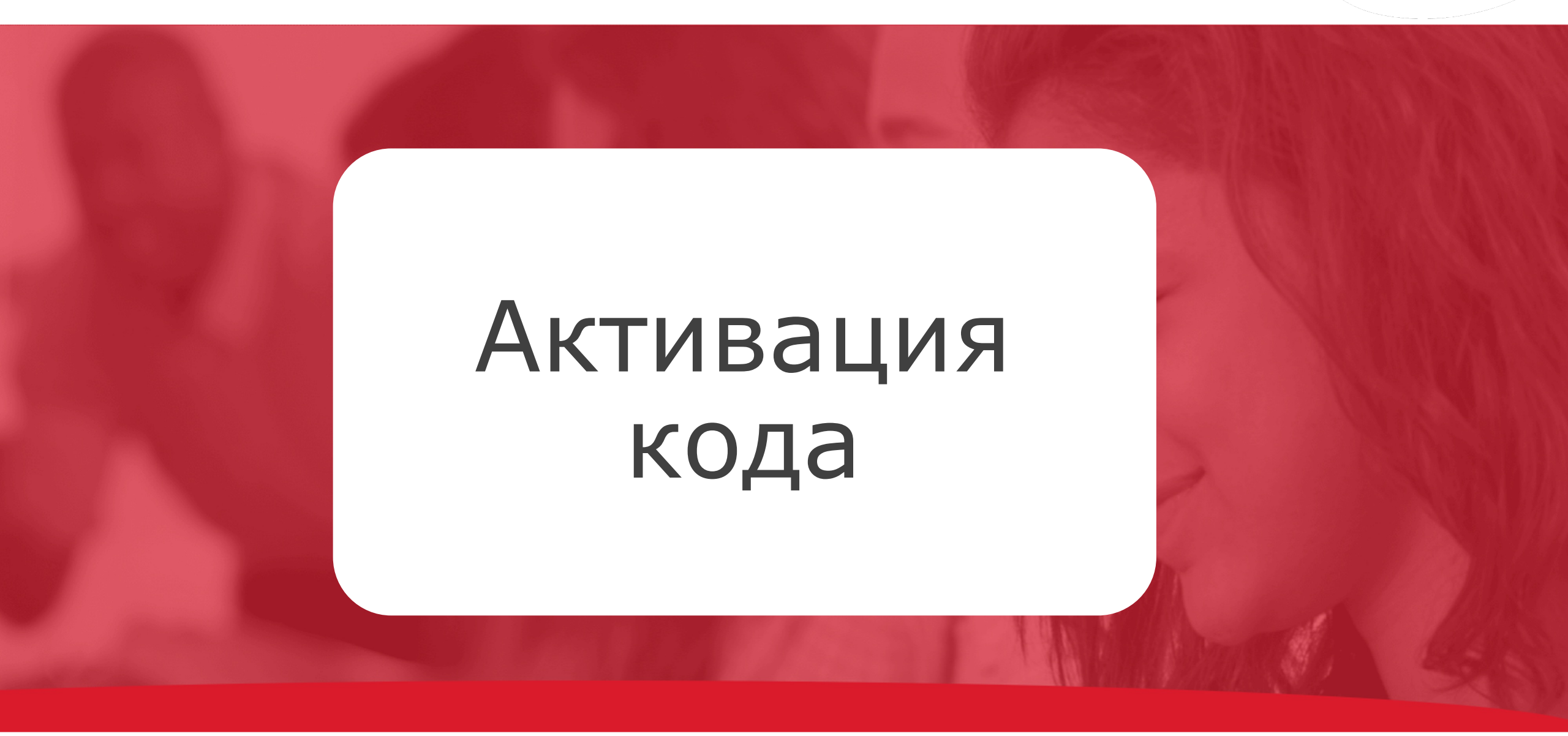

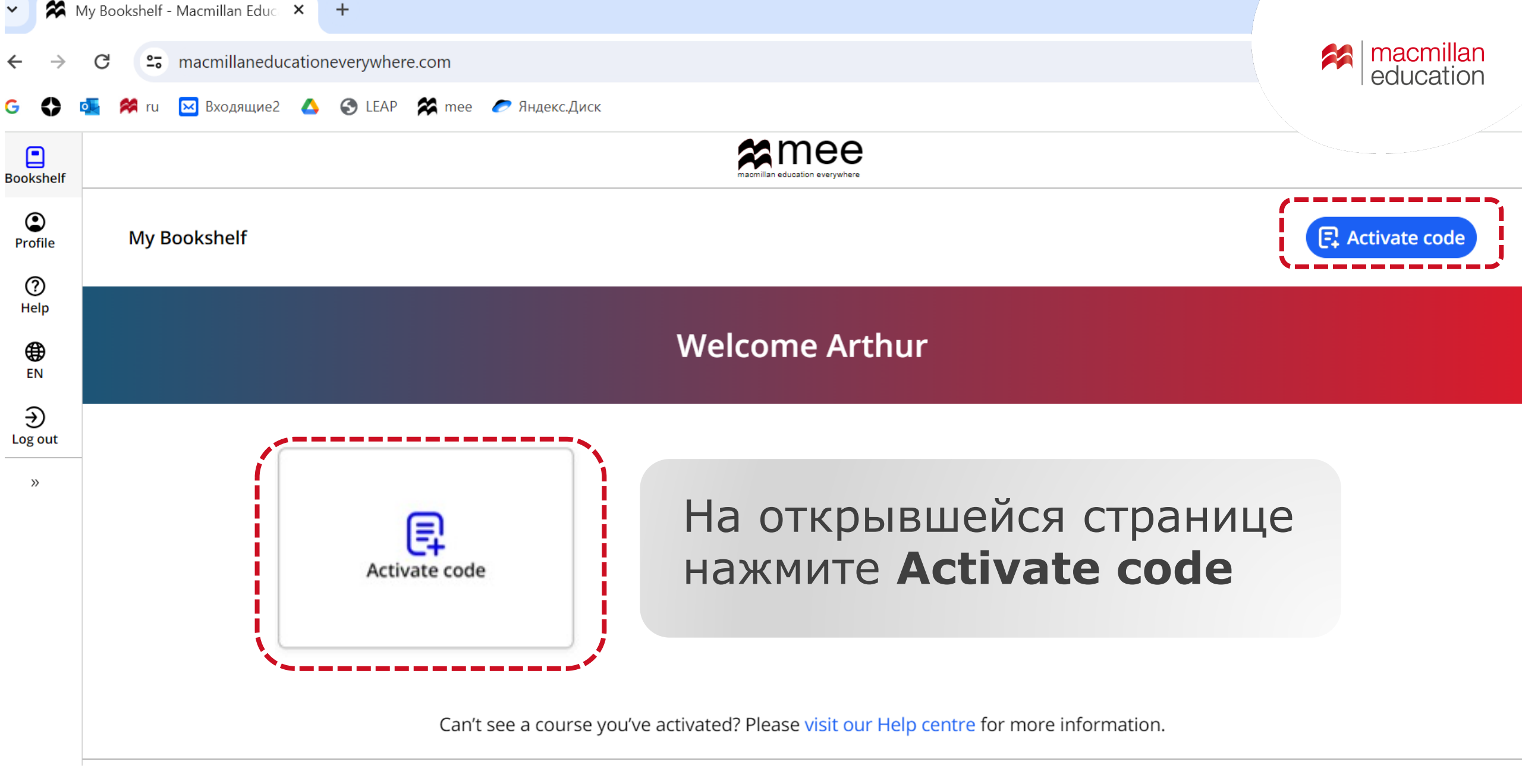

Код находится на внутренней стороне обложки учебника и рабочей тетради под защитным слоем

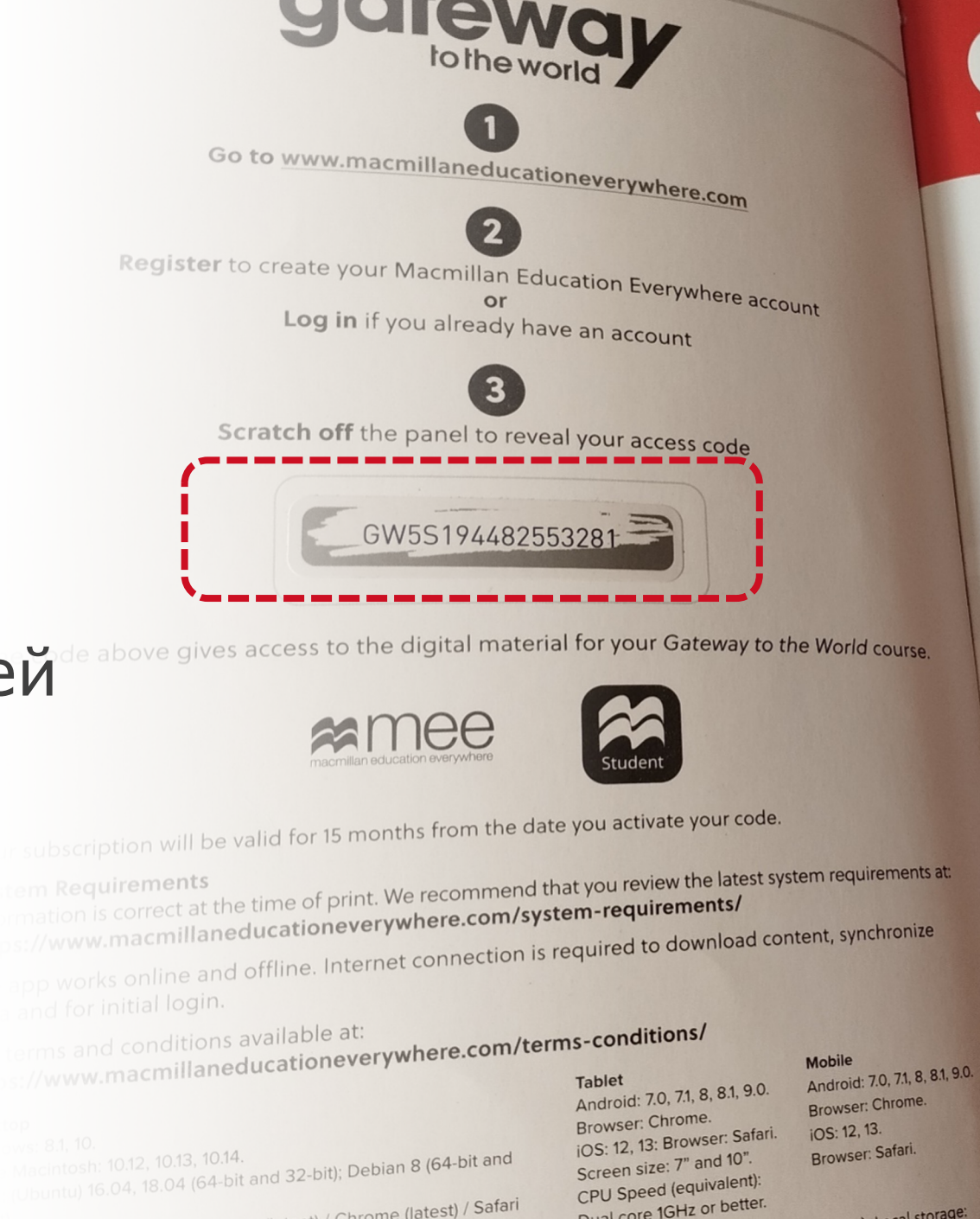

## **GCIEWC** to the world

-I storade:

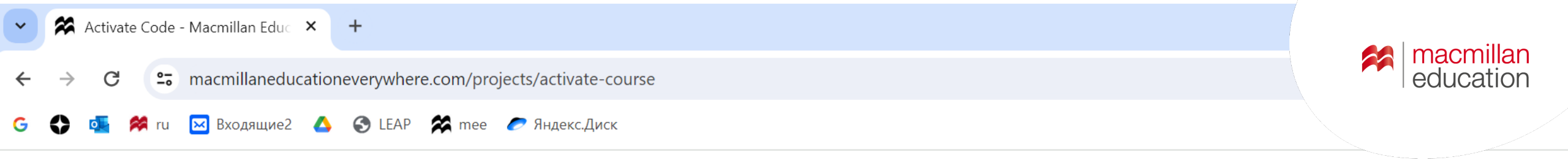

X Close

Activate code

Введите код в поле и нажмите Activate code

| Activate code                                                                             |
|-------------------------------------------------------------------------------------------|
| Please enter your access code below                                                       |
|                                                                                           |
| The code is a mix of up to 21 letters and numbers, found on the inside cover of your      |
| book, in an email or for teachers in some regions on your local Macmillan teachers' site. |
|                                                                                           |
| Activate code                                                                             |
|                                                                                           |
|                                                                                           |

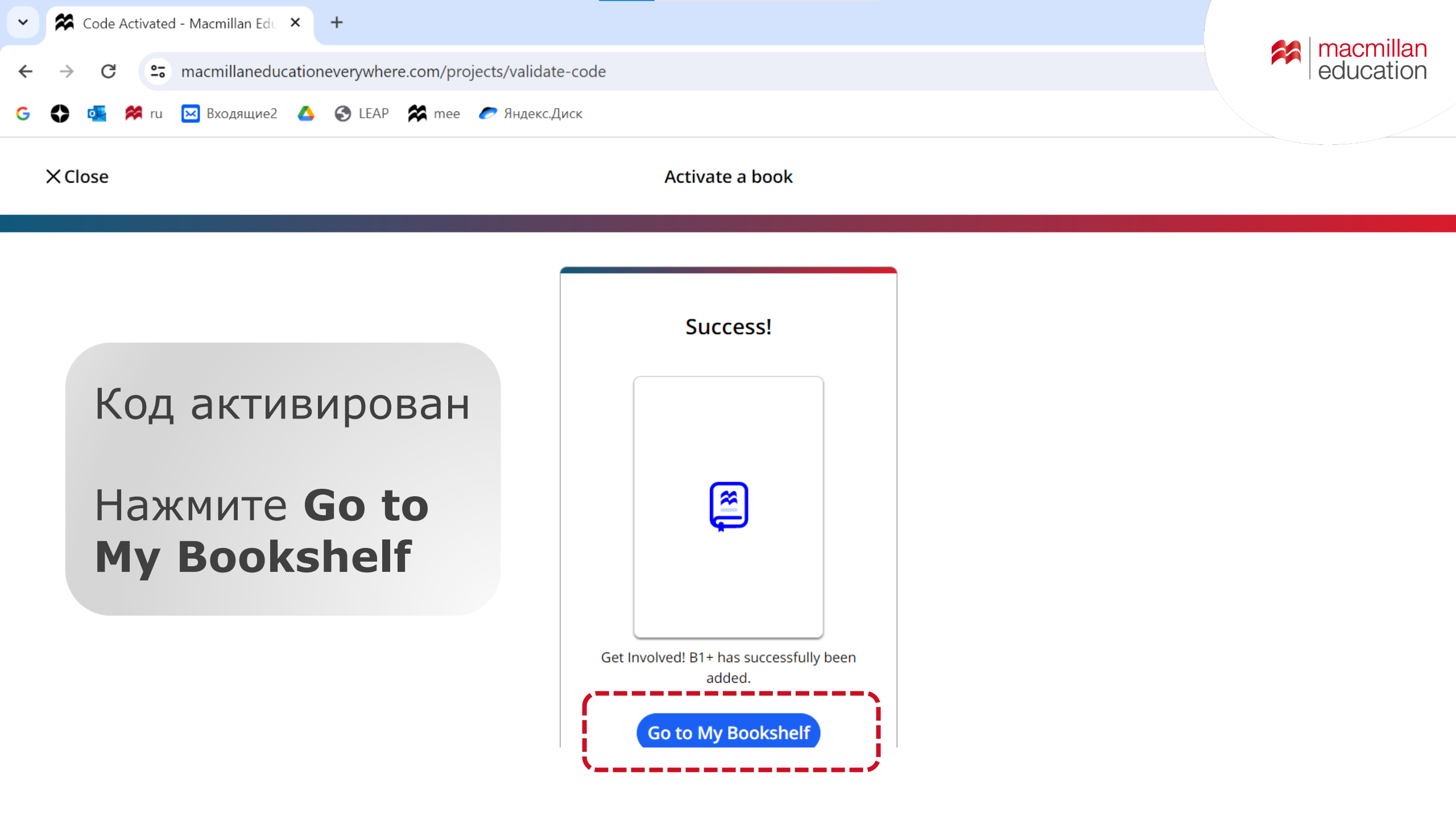

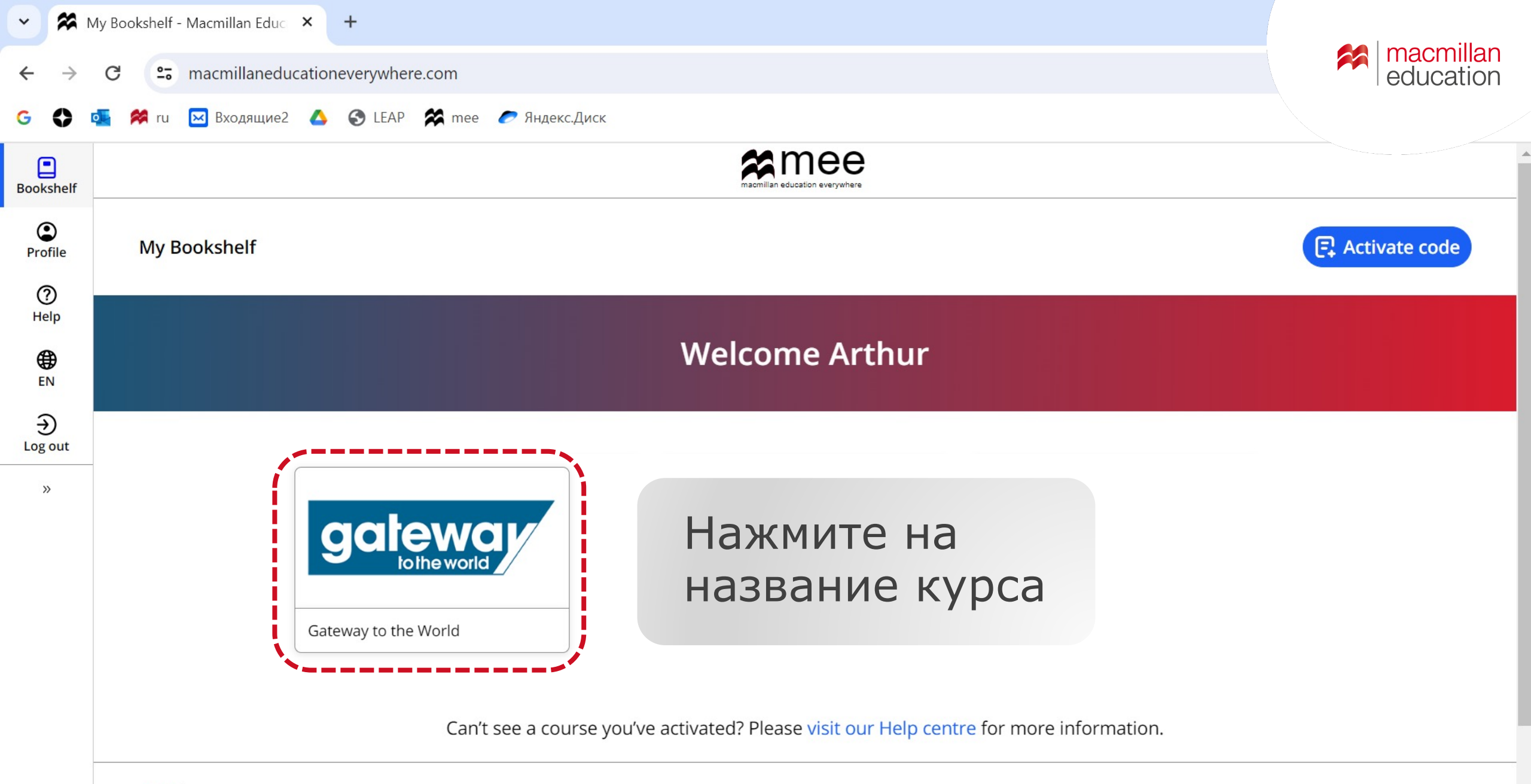

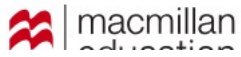

| ~ 🕱                      | Gateway to the World - B2 - Ma 🗙 🕂 |                                                                                                    |                | <b>M</b> moomillon |
|--------------------------|------------------------------------|----------------------------------------------------------------------------------------------------|----------------|--------------------|
| $\leftarrow \rightarrow$ | C 😁 macmillaneducationever         | ywhere.com/projects/Gateway-to-the-World/72fda145-5dd6-49ce-2fb5-08d8c23f1ebb                            | e              | education          |
| G 🗘                      | 📙 🛤 ru 🖂 Входящие2 🔥 🌍             | LEAP 🛠 mee 🥟 Яндекс.Диск                                                                                 |                |                    |
| Bookshelf                |                                    | macmillan education everywhere                                                                           |                |                    |
| ()<br>Profile            | < Back                             | Gateway to the World                                                                                     |                |                    |
| ⑦<br>Help                |                                    |                                                                                                    |                |                    |
| <b>⊕</b><br>EN           | gateway B2                         | B2<br>Subscription expiry date: 20 May 2025                                                              |                |                    |
| €<br>Log out             |                                    | Macmillan Education Everywhere App<br>Access your digital content in a browser or by downloading the app |                | View               |
| »                        |                                    | Student's Resource Centre                                                                                |                | View               |
|                          | Menneline David Spencer            | Чтобы открыть приложение                                                                                 | с учебни       | 1КОМ,              |
|                          |                                    | тетрадью и интерактивным                                                                                 |                | —                  |
|                          |                                    | приложением, выберите Vie                                                                                | <b>W</b> В ПОЛ | e                  |

Reducation

**Macmillan Education Everywhere App** 

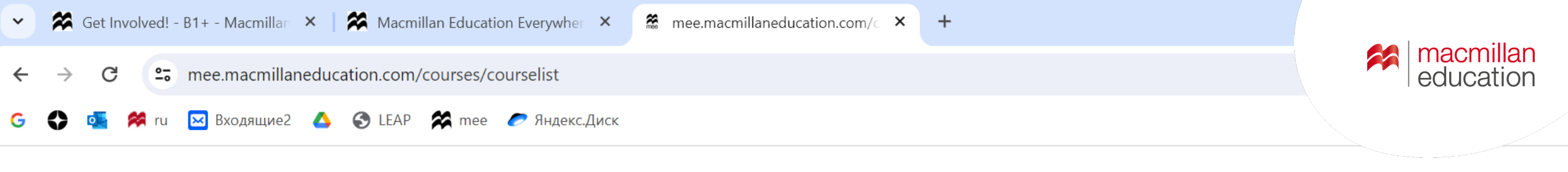

#### Welcome

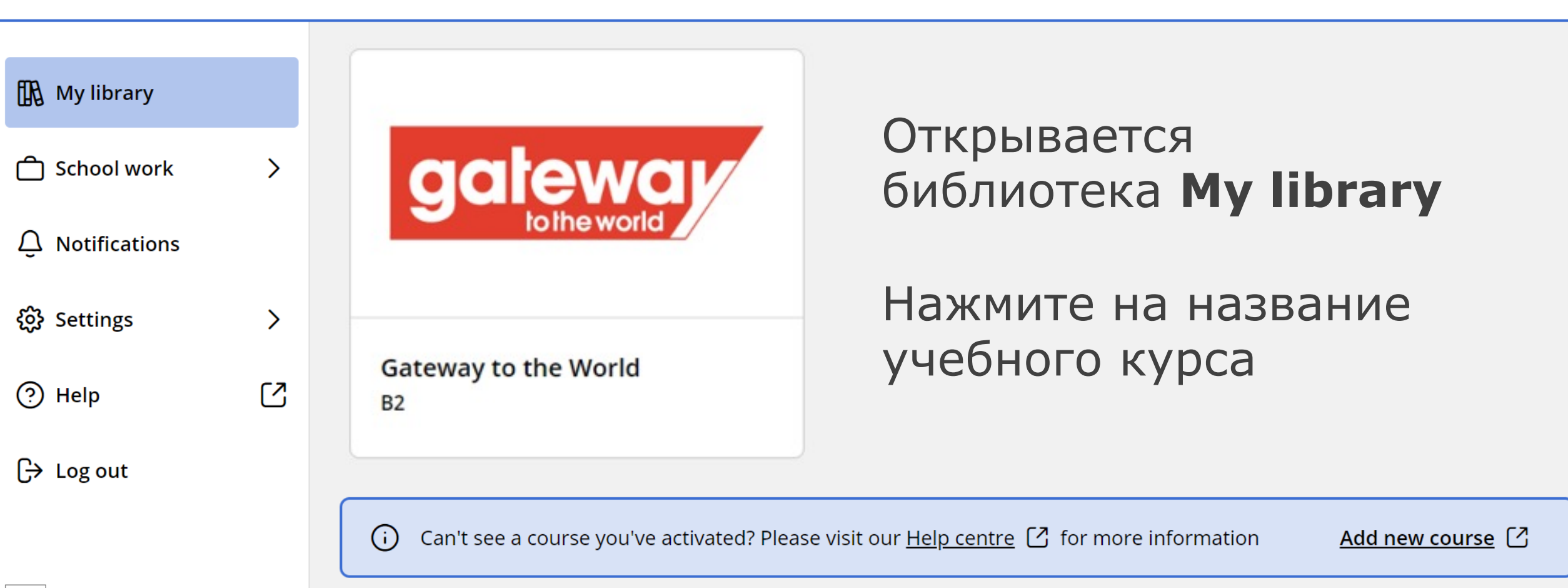

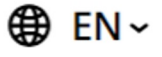

education

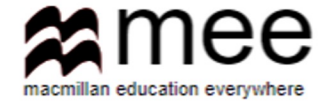

# Присоединение к классу

C 😅 mee.macmillaneducation.com/courses/course-details/ulfqgg1oq4505og7n41o?contentID=Gateway%20to%20the%20World

×

+

🕃 🛟 📙 🛤 ru 🖂 Входящие2 🔥 🕤 LEAP 🗱 mee 🥟 Яндекс.Диск

#### Gateway to the World B2

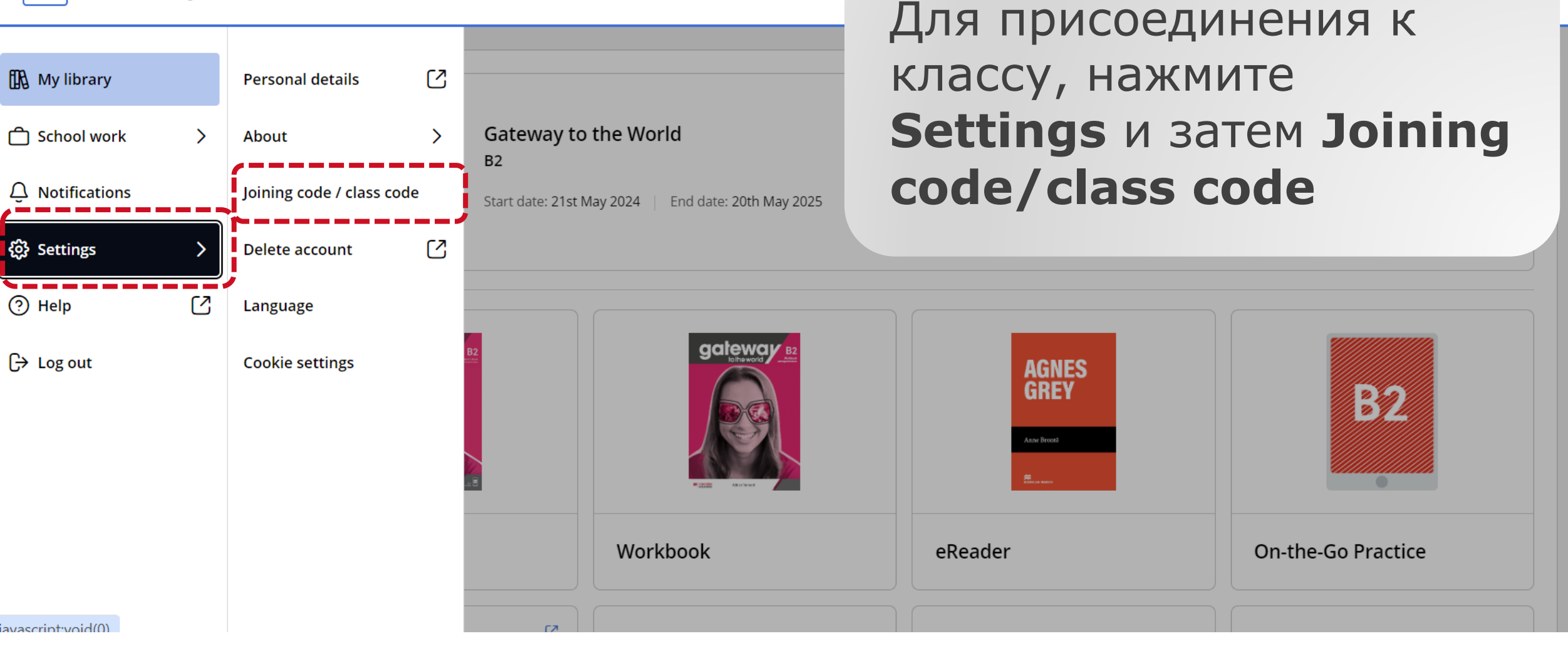

macmillan

education

Q

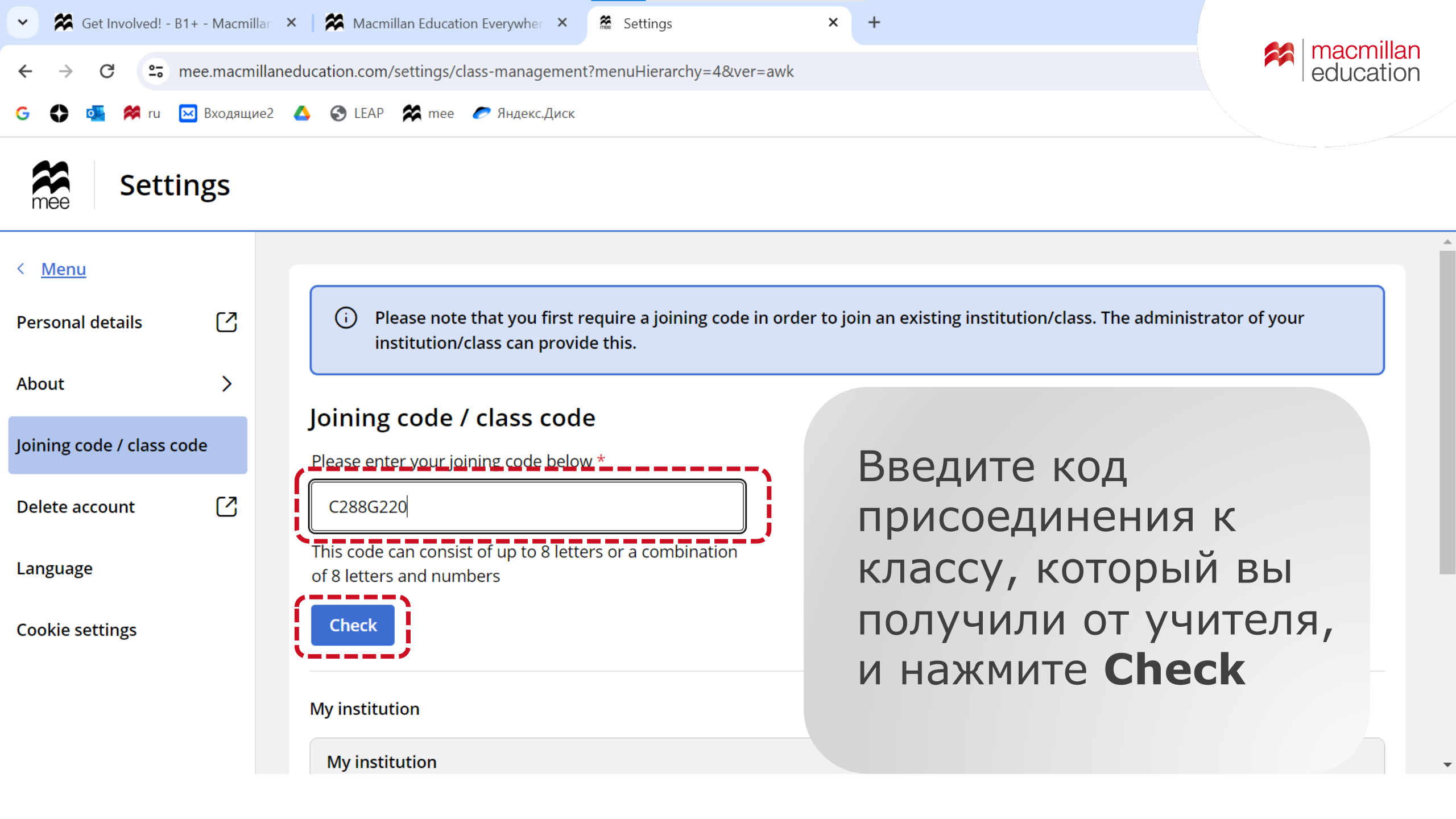

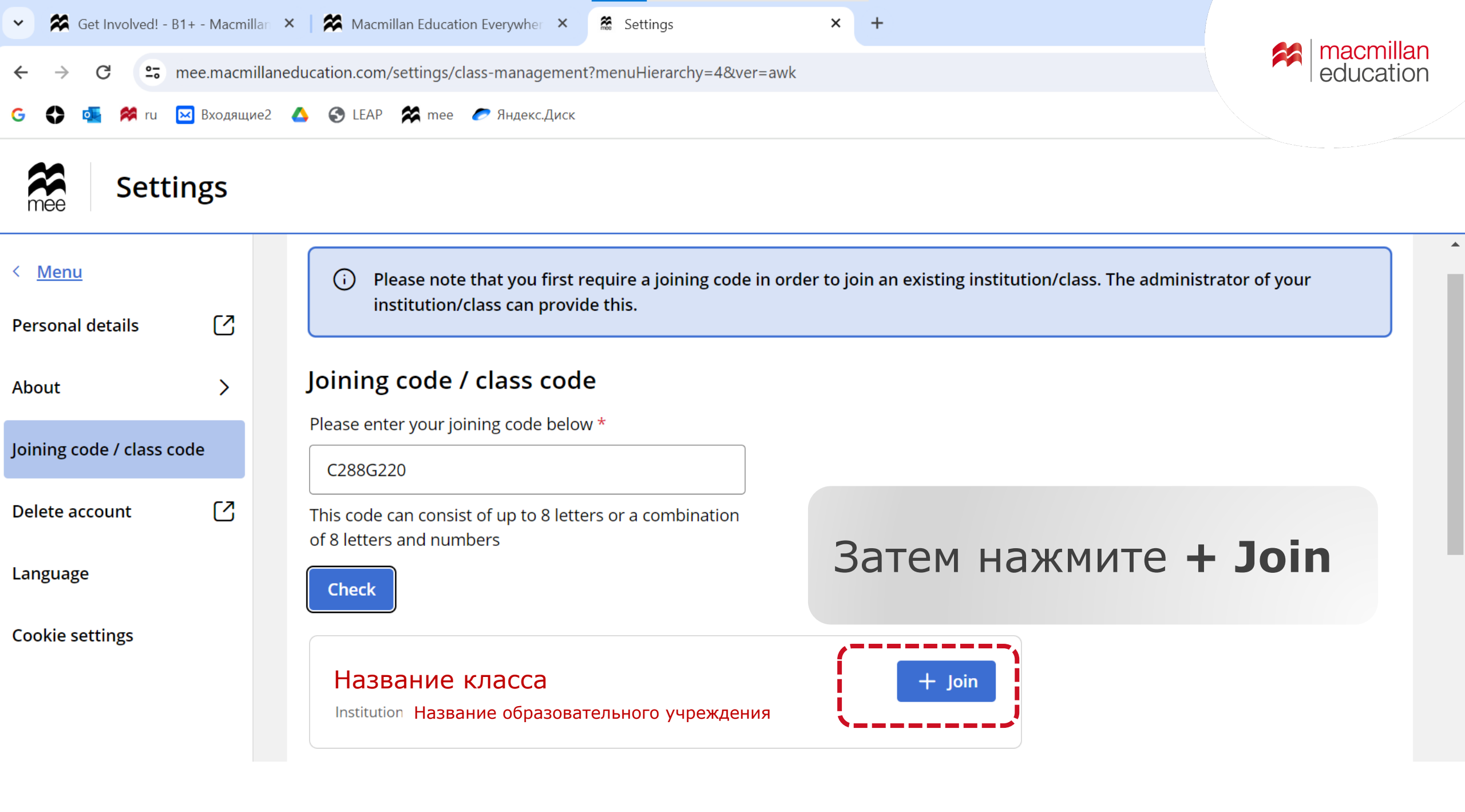

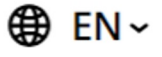

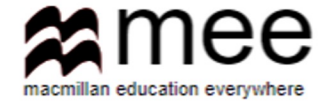

## Домашняя работа

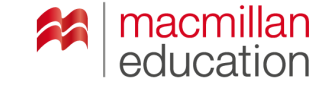

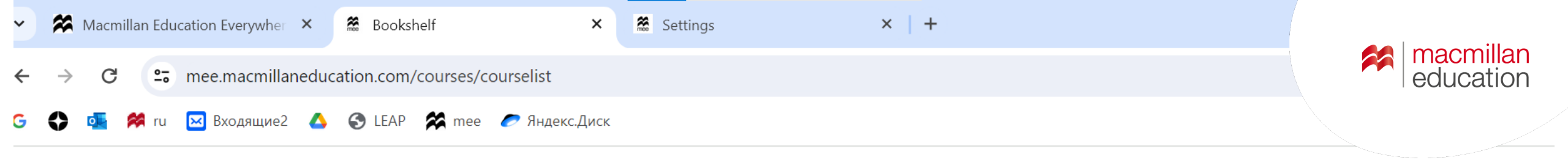

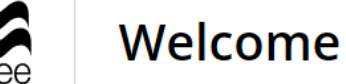

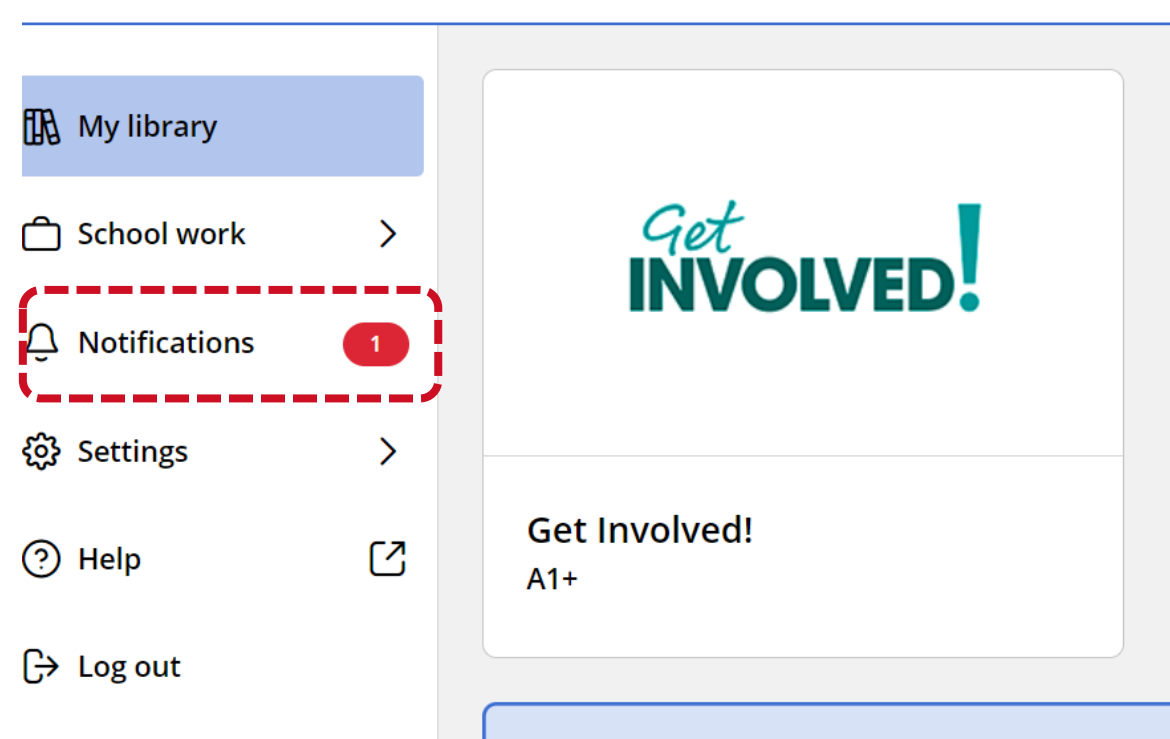

#### Оповещение о заданной преподавателем домашней работе появляется в строке **Notifications**

Нажмите на Notifications, чтобы выполнить домашнее задание

i Can't see a course you've activated? Please visit our <u>Help centre</u> 🗹 for more information

Add new course

| Macmillan Education Everyw | her X 🕅 Notifications X 🕷 Settings X +                                                                                                    |              |
|----------------------------|----------------------------------------------------------------------------------------------------|--------------|
| ← → C 🖙 mee.macm           | ill an education.com/notifications?currentPage=1 & selectedDropdownOptionId=5 & dropdownId=paginationIdPageSizeList & ver=szring and the selectedDropdownOptionId=5 & dropdownId=paginationIdPageSizeList & ver=szring and the selectedDropdownOptionId=5 & dropdownId=paginationIdPageSizeList & ver=szring and the selectedDropdownOptionId=5 & dropdownId=paginationIdPageSizeList & ver=szring and the selectedDropdownOptionId=5 & dropdownId=paginationIdPageSizeList & ver=szring and the selectedDropdownOptionId=5 & dropdownId=paginationIdPageSizeList & ver=szring and the selectedDropdownOptionId=5 & dropdownId=paginationIdPageSizeList & ver=szring and the selectedDropdownOptionId=5 & dropdownId=paginationIdPageSizeList & ver=szring and the selectedDropdownOptionId=5 & dropdownId=paginationIdPageSizeList & ver=szring and the selectedDropdownOptionId=5 & dropdownId=paginationIdPageSizeList & ver=szring and the selectedDropdownOptionId=5 & dropdownId=paginationIdPageSizeList & ver=szring and the selectedDropdownOptionId=5 & dropdownId=paginationIdPageSizeList & ver=szring and the selectedDropdownOptionId=5 & dropdownId=paginationIdPageSizeList & ver=szring and the selectedDropdownOptionId=5 & dropdownId=paginationIdPageSizeList & ver=szring and the selectedDropdownOptionId=5 & dropdownId=5 & dropdownId=5 & dropdownOptionId=5 & dropdownOptionId=5 & dropdownId=5 & dropdownOptionId=5 & dropdownOptioNcowNcowNcowNcowNcowNcowNcowNcowNcowNco | education    |
| G 🛟 💁 🗱 ru 🖂 Входящі       | ие2 🔥 🚱 LEAP 🛠 mee 🥏 Яндекс.Диск                                                                                                    |              |
| Welcome                    |                                                                                                    |              |
| 🚯 My library               | Notifications<br>Showing 1 of 1 notifications                                                                                                    |              |
| ☐ School work >            |                                                                                                    |              |
| Q Notifications            | New Homework assigned Today<br>Natalia Galanina has set you a new homework 'Homework 1'                                                                                                    | View Dismiss |
| ô Settings >               | Due date: 23 May 2024                                                                                                    |              |
| Help                       | В появившемся окне появится уведомле                                                                                                    | ние          |
| G→ Log out                 | о новом домашнее задании                                                                                                    |              |

#### Нажмите View

| Macmillan Education Every        | ywher 🗙 🌋 Homework                                                                        | × +                     |                                                                          |                |
|----------------------------------|-------------------------------------------------------------------------------------------|-------------------------|--------------------------------------------------------------------------|----------------|
| ← → C 😁 mee.mad                  | cmillaneducation.com/homework-as                                                          | sessment-student/dashbo | ard/homework/11e0dacf-ddf9-4bbc-8f18-223c00daf895?contentID=MACX.        | education      |
| G 🛟 💁 🏁 ги 🖂 Входя               | щие2 💧 🚱 LEAP 🛠 mee 🏉                                                                     | Яндекс.Диск             |                                                                          |                |
| <                                |                                                                                           |                         |                                                                          |                |
| Start: 20 May 2024 12:40         | End: 23 May 2024 00:40                                                                    |                         |                                                                          | Start          |
| Message from Natalia<br>Galanina | Please complete the homework                                                              |                         |                                                                          | 0/3            |
| Activities                       | Teacher activities - 0<br>Digital Student's Book<br>Unit 1:<br>Vocabulary: Music and perf | ormance - 3 activities  | Нажмите <b>Start</b> , чтобы<br>приступить к выполнен<br>домашней работы | Not<br>started |

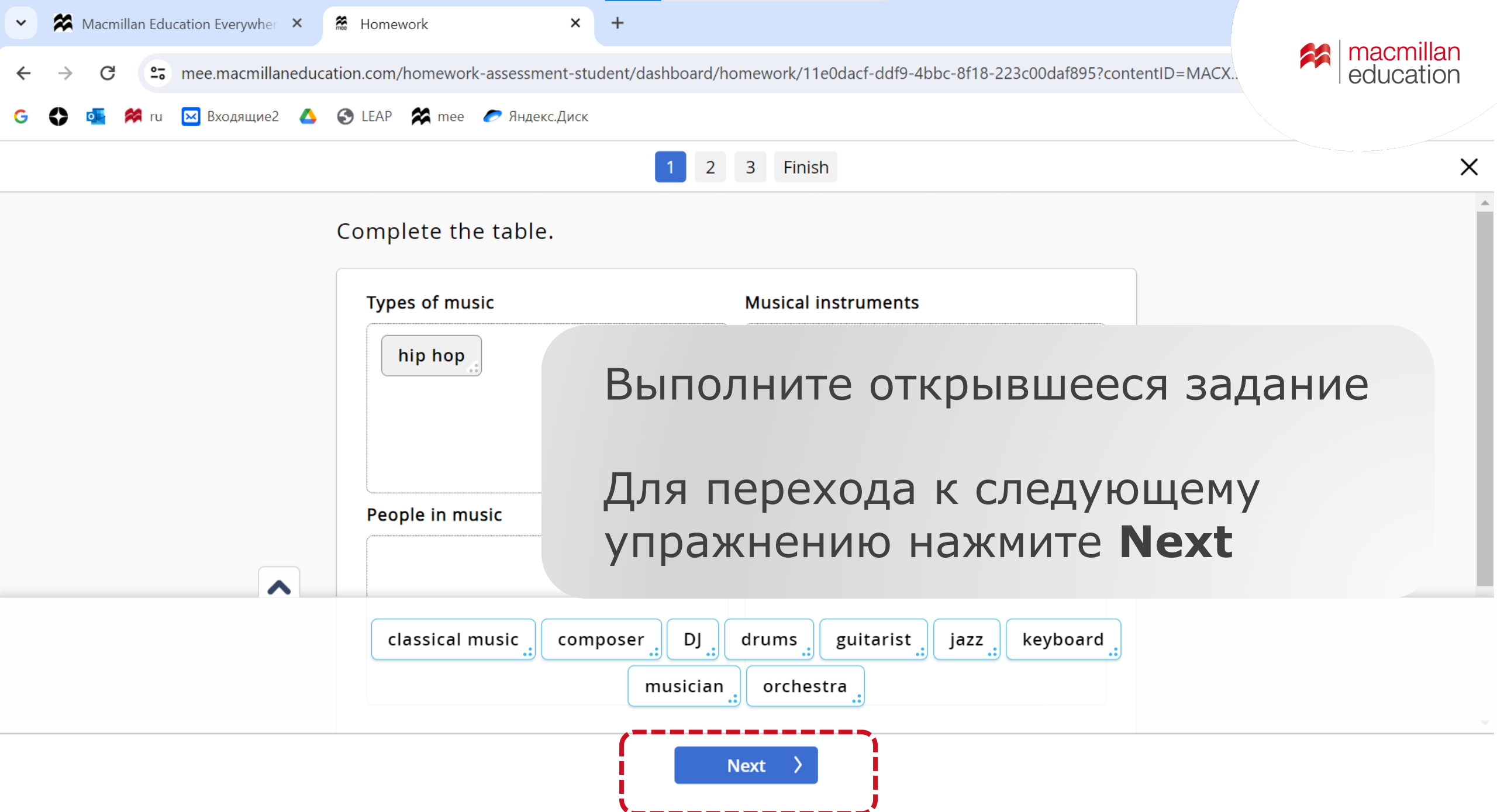

Нажмите **Submit** для завершения работы

n.

51

Press 'Submit' to complete this homework.

Your results will be available after the homework end date, once your teacher has completed any grading required.

Появится подтверждение, что ваша работа отправлена учителю

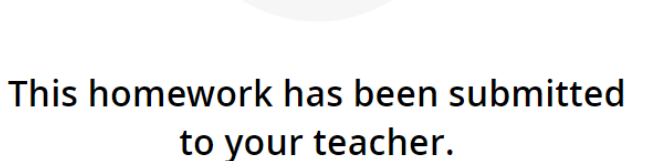

Your results will be available after the homework end date, once your teacher has completed any grading required.

〈 Previous Submit 〉

Нажмите Close

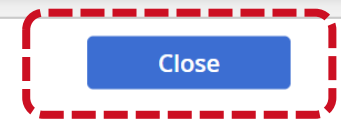

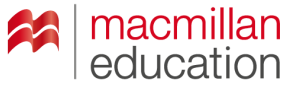

5?col

'08cc

**\$** 

ion

3

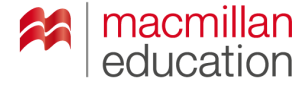

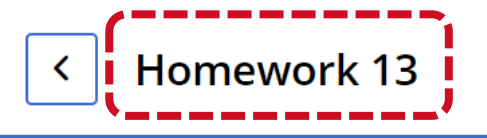

 Start: 4 June 2024 17:20
 End: 4 June 2024 17:30

 Message from Victoria Rogacheva
 Please complete the homework.

 Activities
 Teacher activities - 0
Digital Workbook
Unit 1:
Vocabulary: Countries and nationality adjectives - 2 activities

В поле **School work/Homework** домашняя работа будет отмечена как завершенная

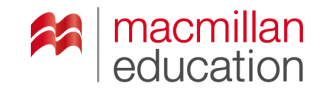

€ EN ~

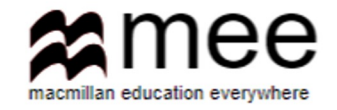

## Тестирование

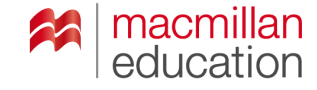

| 🚯 My library    |   | Notific<br>Showing 3 c | cations                                                    |      |         |
|-----------------|---|------------------------|------------------------------------------------------------|------|---------|
| 🗋 School work   | > |                        |                                                            |      |         |
|                 |   |                        | Assessment updated Today                                   |      |         |
| Q Notifications | 2 | C~                     | Natalia Galanina has updated assessment 'Test 2 LS'        | View | Dismiss |
|                 |   | <b>,</b>               | Due date: 06 June 2024                                     |      |         |
| ô Settings      | > |                        | -                                                          |      |         |
| _               |   |                        |                                                            |      |         |
| ⑦ Help          |   | E                      | New Homework assigned Today                                |      |         |
| -               |   | <b>6</b>               | Natalia Galanina has set you a new homework 'Homework LS2' | View | Dismiss |
| C→ Log out      |   |                        |                                                            |      |         |
|                 |   |                        | Due date: 06 june 2024                                     |      |         |

Welcome

Как только учитель назначил тестирование, уведомление о назначенном тесте отражается в поле **Notification** 

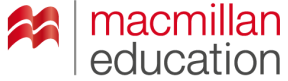

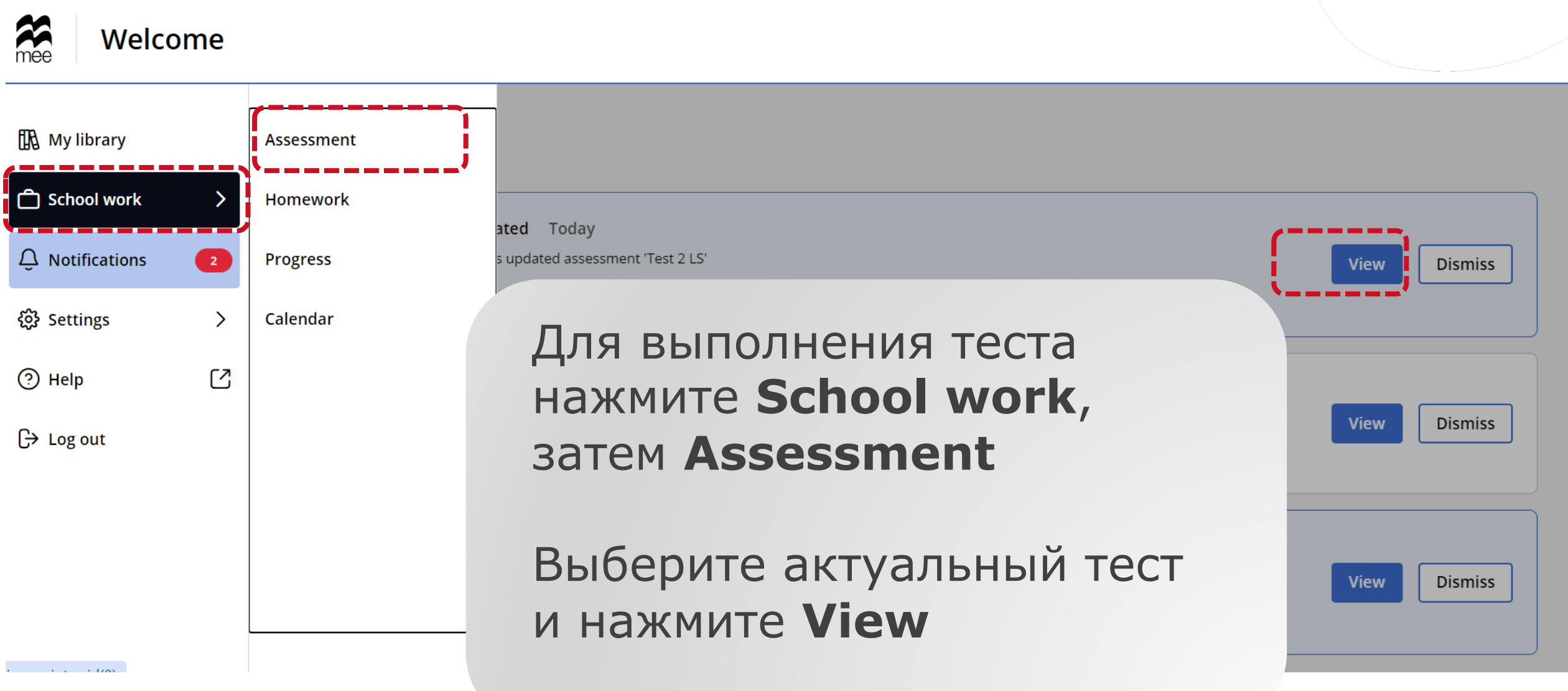

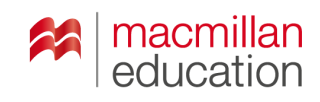

#### School work Assessment

mee

| < <u>Menu</u> | Dashboard                                                                                                    |                                 |       |
|---------------|----------------------------------------------------------------------------------------------------|---------------------------------|-------|
| Assessment    |                                                                                                    |                                 |       |
| Homework      | To do Future Past                                                                                                    |                                 |       |
| Progress      | Showing 1 - 2 of 2 Results                                                                                                    |                                 |       |
| Calendar      | Skillful Third Edition L2 Listening & Speaking         Test 2 LS         Start:       6 June 2024 09:50       End:       6 June 2024 10:30 (Today) | Для выполнения<br>теста нажмите | Start |
|               | Format: Digital                                                                                                    | Start                           |       |
|               | Questions: 4                                                                                                    |                                 |       |
|               | Duration: 20 minutes                                                                                                    |                                 |       |

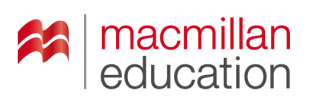

| School work<br>Mee Assessme                                                              | ent                                                                                                  |                                                                                                    |                                            |       |
|------------------------------------------------------------------------------------------|----------------------------------------------------------------------------------------------------|----------------------------------------------------------------------------------------------------|--------------------------------------------|-------|
| < <u>Menu</u>                                                                            | Dashboard                                                                                            |                                                                                                    |                                            | Î     |
| Assessment                                                                               | To do Future Past                                                                                    | ! Test 2 LS                                                                                                    |                                            |       |
| Перед начал<br>обратите вни<br>указанную у<br>продолжител<br>даты провед<br>тестирования | ом тестирования<br>имание на<br>чителем<br>ъность теста и<br>ения<br>я                               | <ul> <li>Test duration: 20 minutes</li> <li>End date and time: 6 June 2024 10:30:00</li> <li>Please complete and submit this assessment by the end date and time.</li> <li>This assessment must be completed in one session. Before you start, please make sure that you have enough time to complete it and that your device has enough battery power.</li> </ul> |                                            | Start |
| Важн<br>выпо<br>раз.<br>у вас<br>на ег                                                   | ю – тест можно<br>олнить только за оди<br>Поэтому убедитесь,<br>с достаточно времен<br>го выполнение | Сancel Start now<br>IH<br>ЧТО<br>И                                                                                                    | После этого<br>нажмите<br><b>Start now</b> |       |

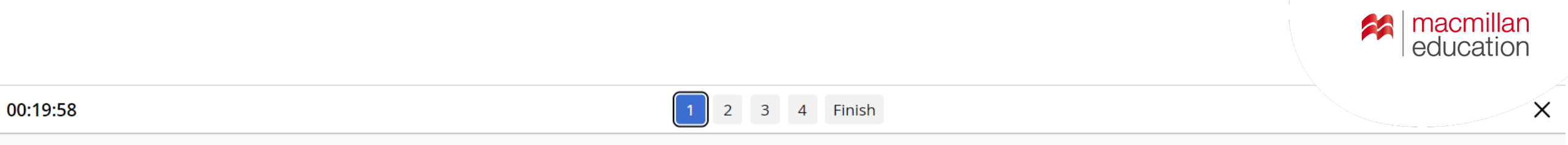

Choose the best word or phrase to complete each sentence.

| My brother the cooking in our house. |  |  |
|--------------------------------------|--|--|
| Cooks makes does                     |  |  |

#### Выполните тест

## Для перехода к другому заданию нажмите **Next**

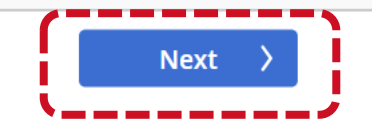

#### Выполнив тест, нажмите Submit

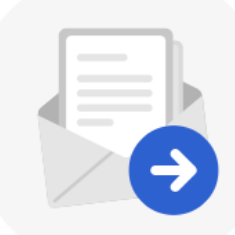

#### Press 'Submit' to complete this assessment.

Your results will be available after the assessment end date, once your teacher has completed any grading required.

Появится уведомление, что ваш тест отправлен учителю

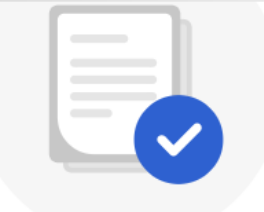

This assessment has been submitted to your teacher.

Your results will be available after the assessment due date, once your teacher has completed any grading required.

Затем нажмите Close

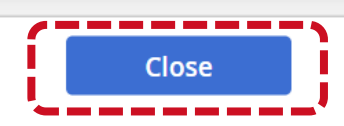

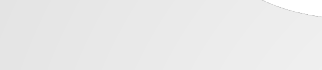

macmillan

education

**〈** Previous

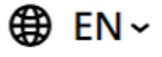

education

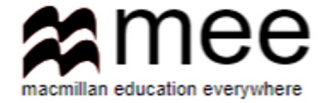

### Мобильное приложение On-the-Go Practice

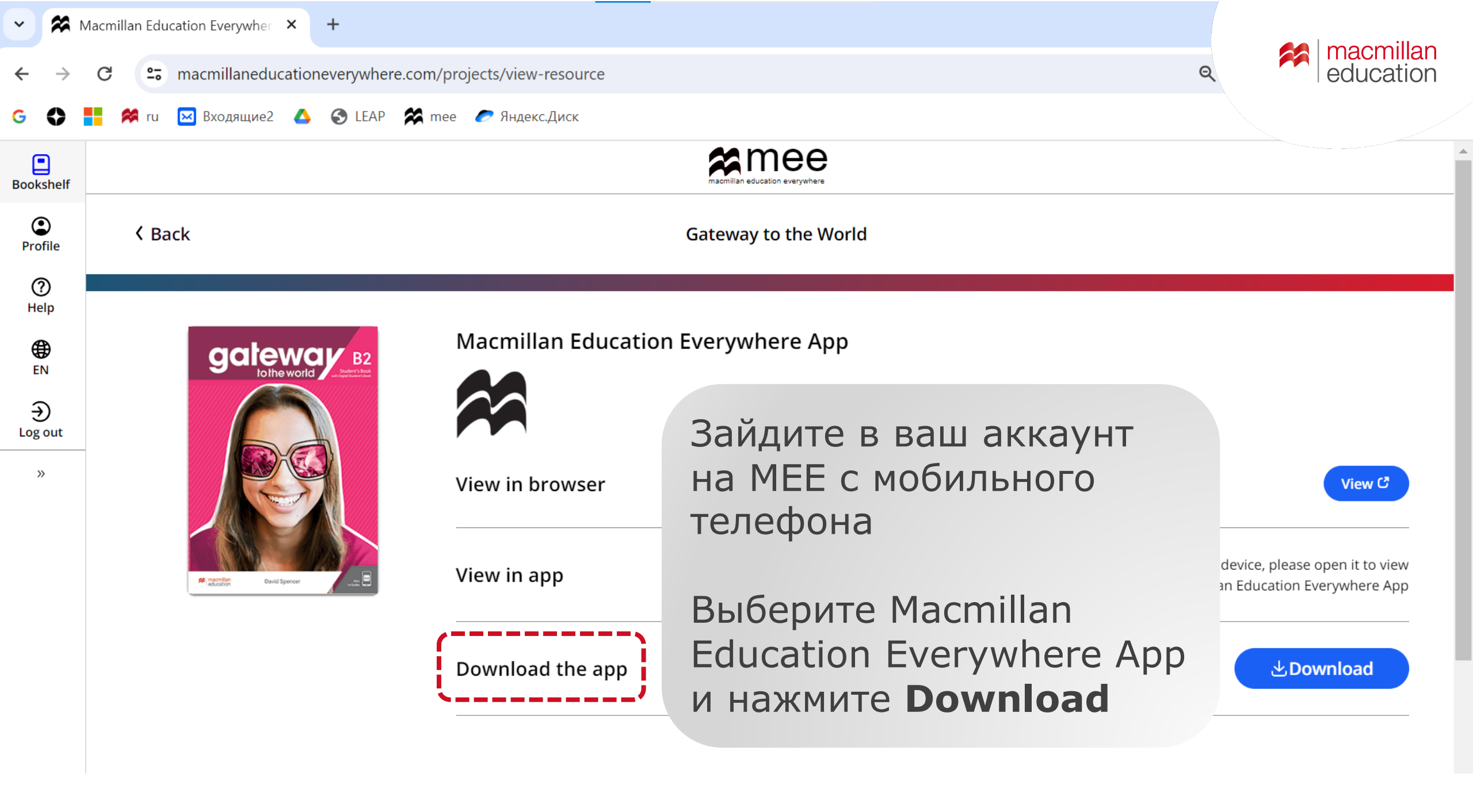

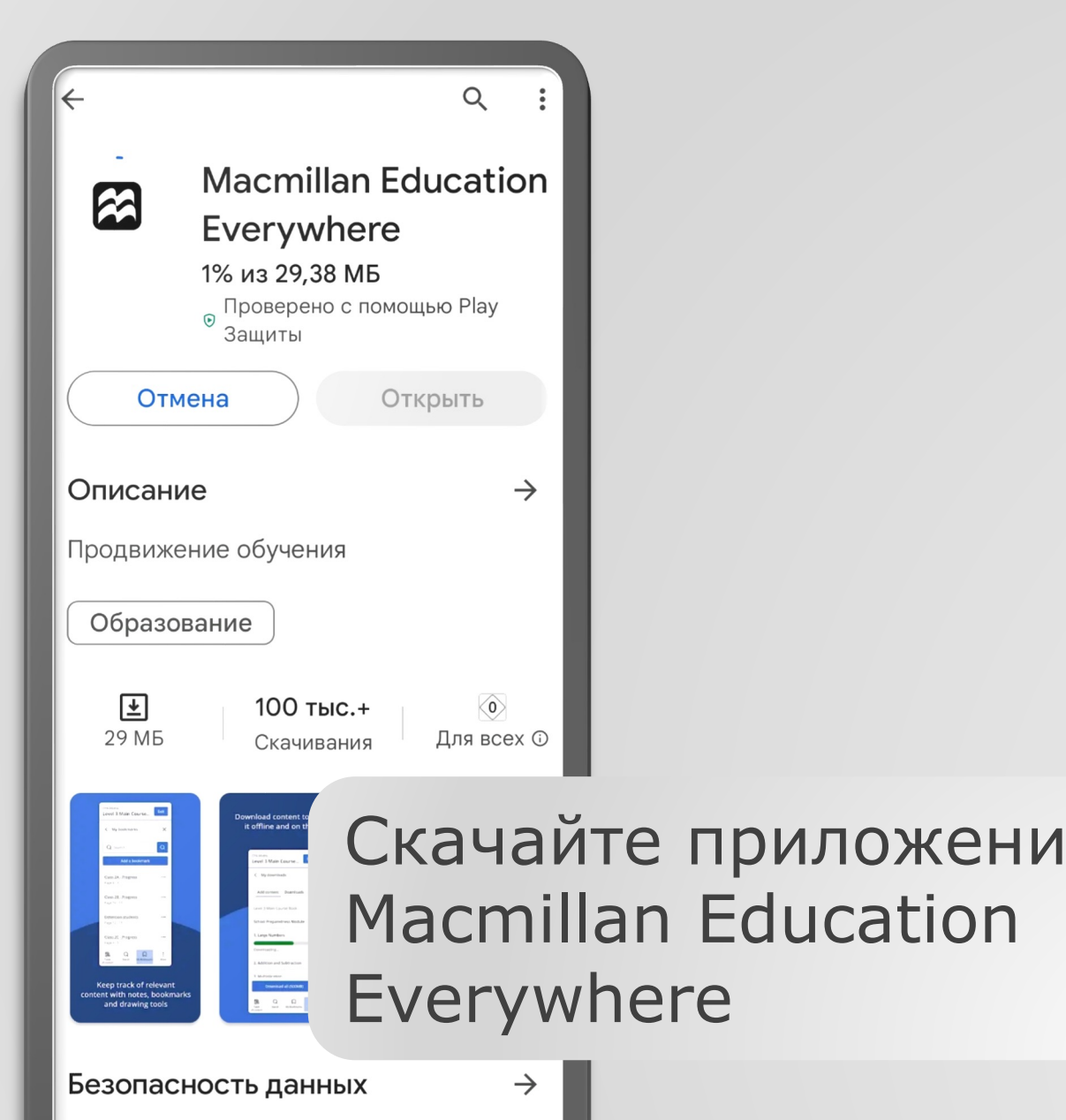

Чтобы контролировать безопасность,

 $\bigcirc$ 

| ſ | ₩ EN ~ A macmillan education everywhere |  |
|---|-----------------------------------------|--|
|   | Log in to your MEE<br>account           |  |
|   | Username                                |  |
|   | VictoriaRuffo1                          |  |
|   | Forgot my username                      |  |
|   | Password                                |  |
|   | Eorgot my password                      |  |
|   | Log in                                  |  |
| C | Авторизуйтесь с                         |  |
|   | вашим логином и                         |  |
|   | паролем                                 |  |
|   |                                         |  |

| < 0 | Get Involved! B1+                                                                      |                                                                            |
|-----|----------------------------------------------------------------------------------------|----------------------------------------------------------------------------|
|     | Get<br>INVOLVED.                                                                       |                                                                            |
|     | <b>Get Involved!</b><br>B1+<br>Start date: 20th май<br>2024<br>End date: 19th май 2025 |                                                                            |
|     |                                                                                        | Откроются учебные<br>материалы курса,<br>к которому вы<br>активировали код |

| Get Involved! B1+            | education             |
|------------------------------|-----------------------|
| BI+                          |                       |
| On-the-Go Practice           | Выберите              |
|                              | On-the-Go<br>Practice |
| Student's Resource<br>Centre |                       |

Get Involved! B1+ On-the-Go Pract...

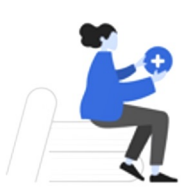

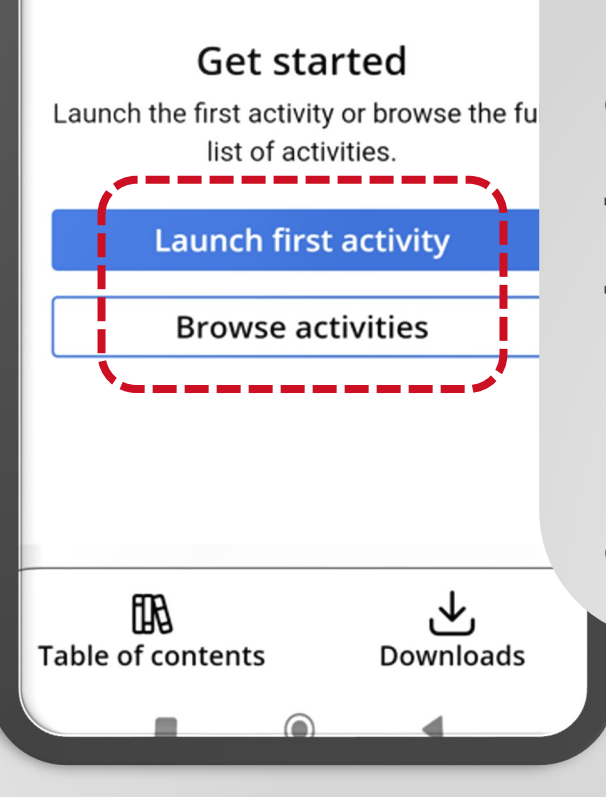

Вы можете выбрать задание, нажав на **Browse** activities, или запустить задания с начала, нажав Launch first activity

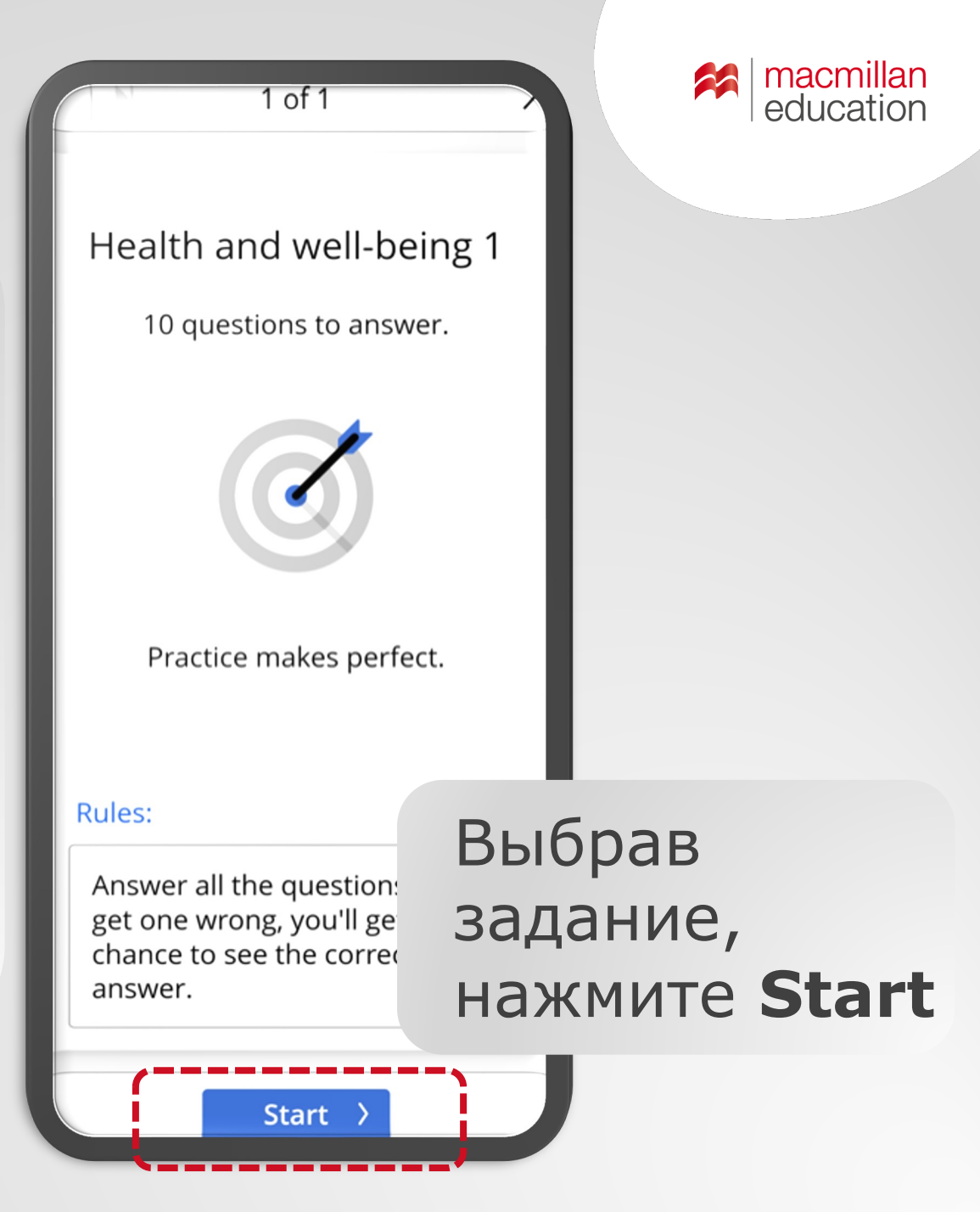

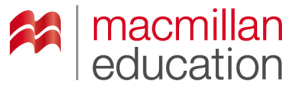

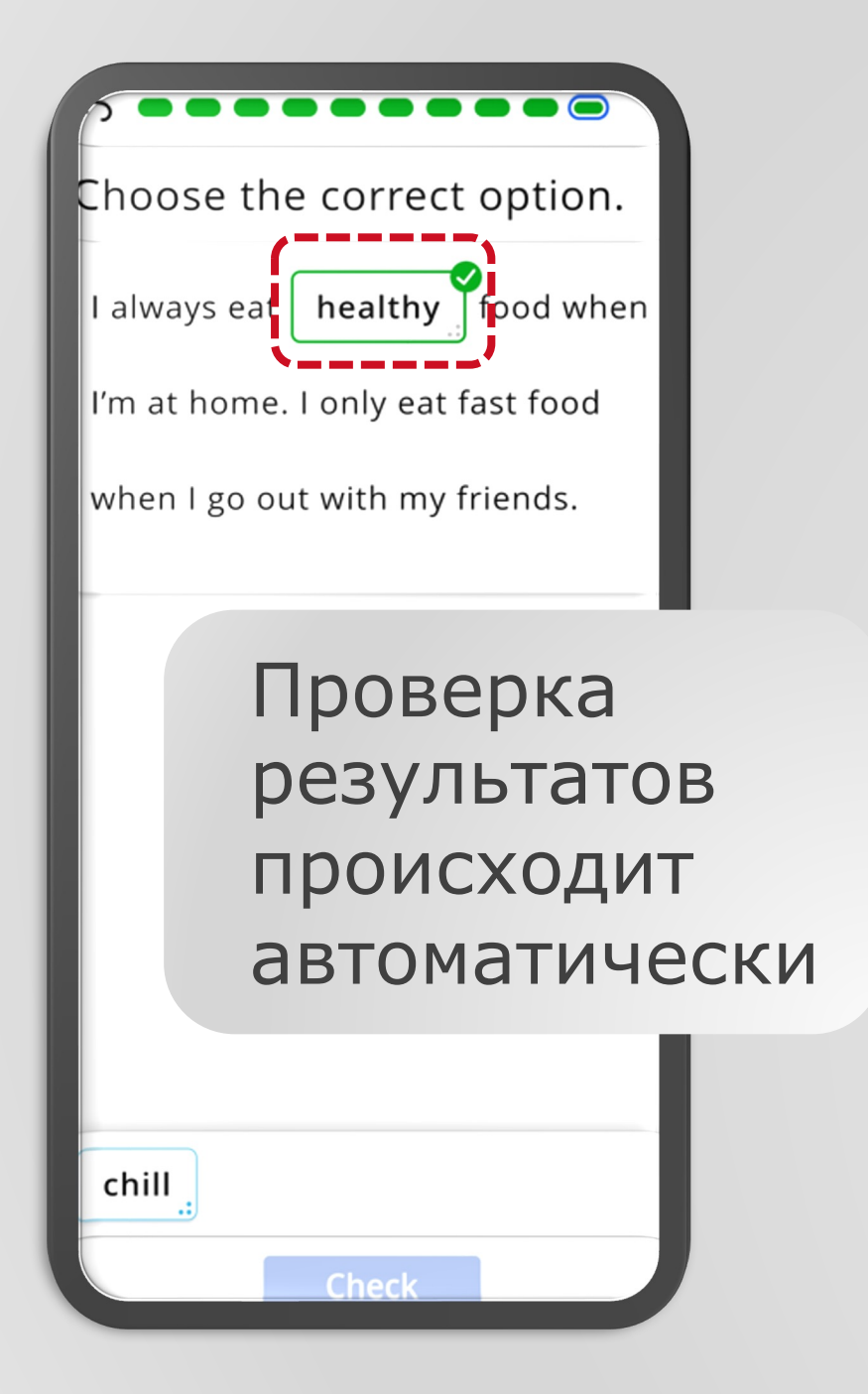

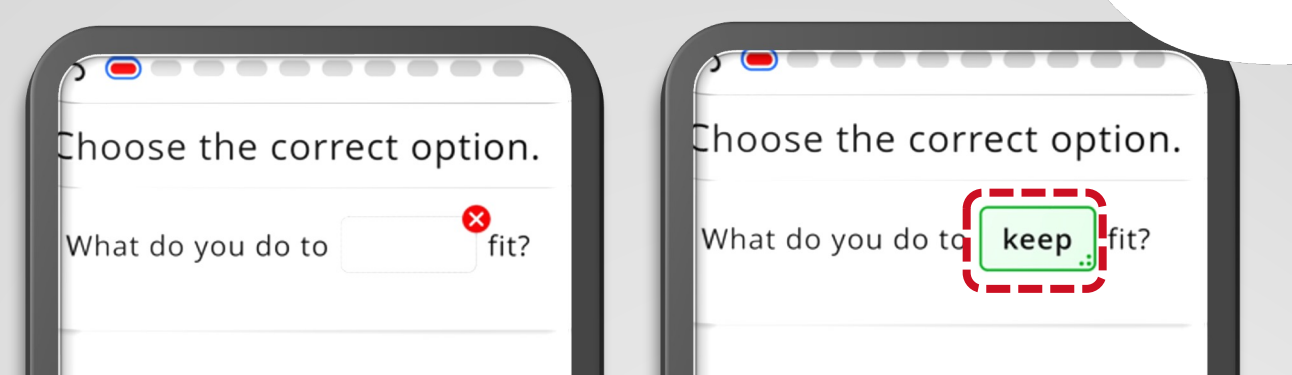

#### Если вы сделали ошибку, нажмите на **Correct answers**

На экране появится правильный ответ

| cut keep        |        | cut .      |        |
|-----------------|--------|------------|--------|
| Correct answers | Next > | My answers | Next > |

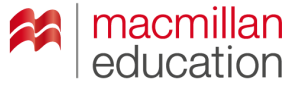

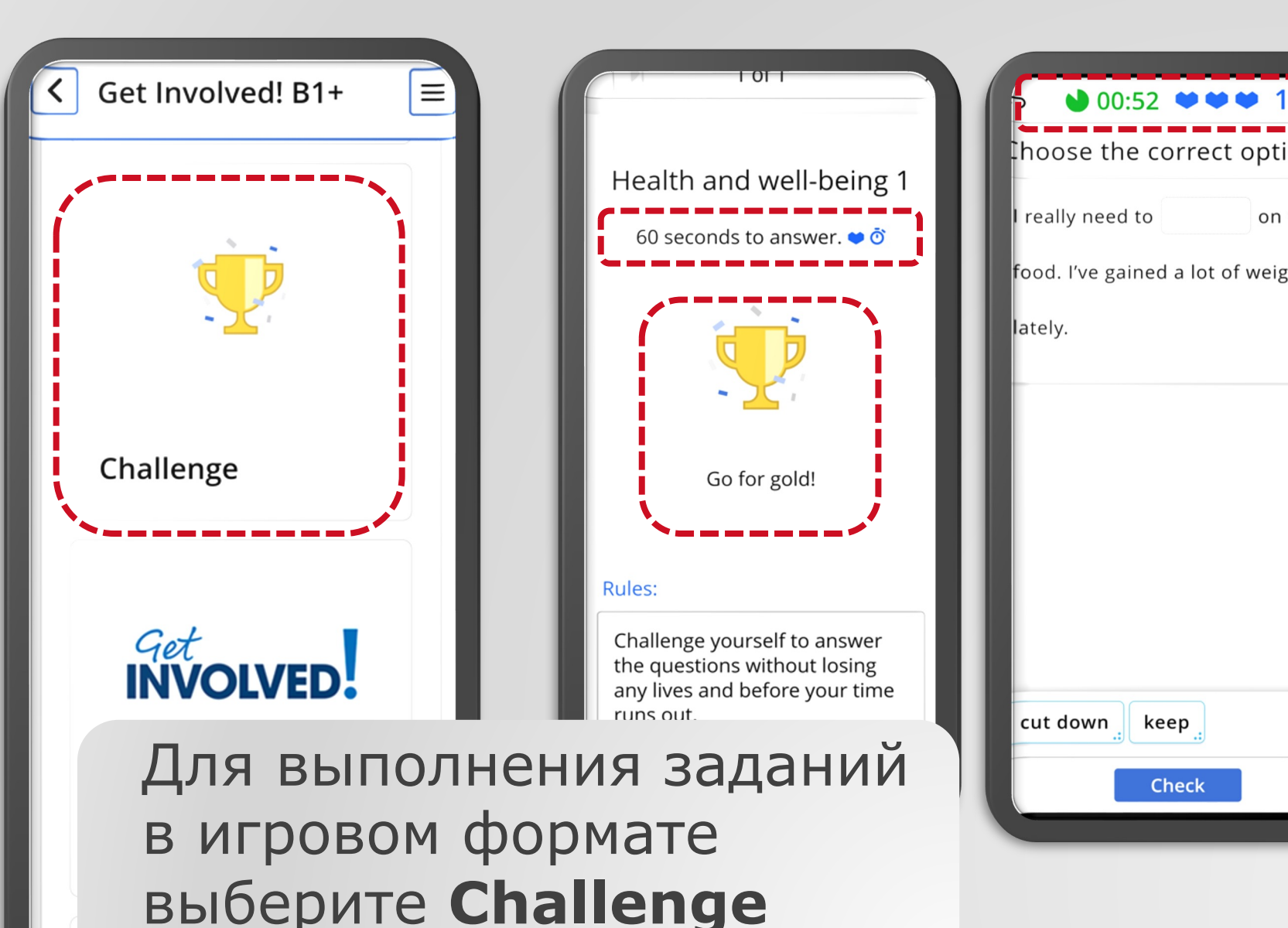

hoose the correct option. on fast food. I've gained a lot of weight keep Check

Challenge соревнование за золотые и серебряные награды с ограничением времени (60 секунд) и количества попыток (3).

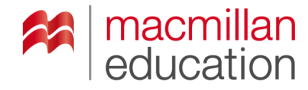

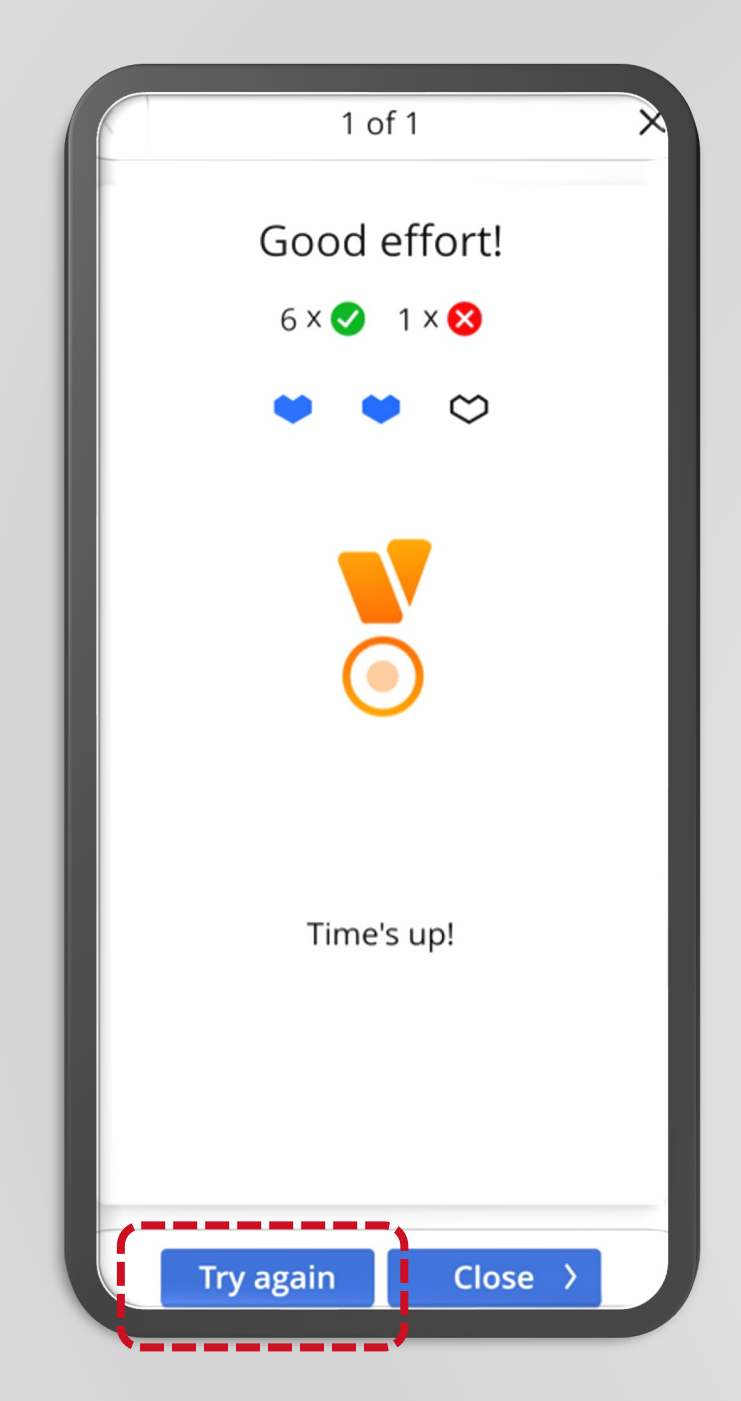

Результат появляется на экране сразу

Чтобы выполнить задание еще раз, нажмите **Try again** 

Количество повторов не ограничено

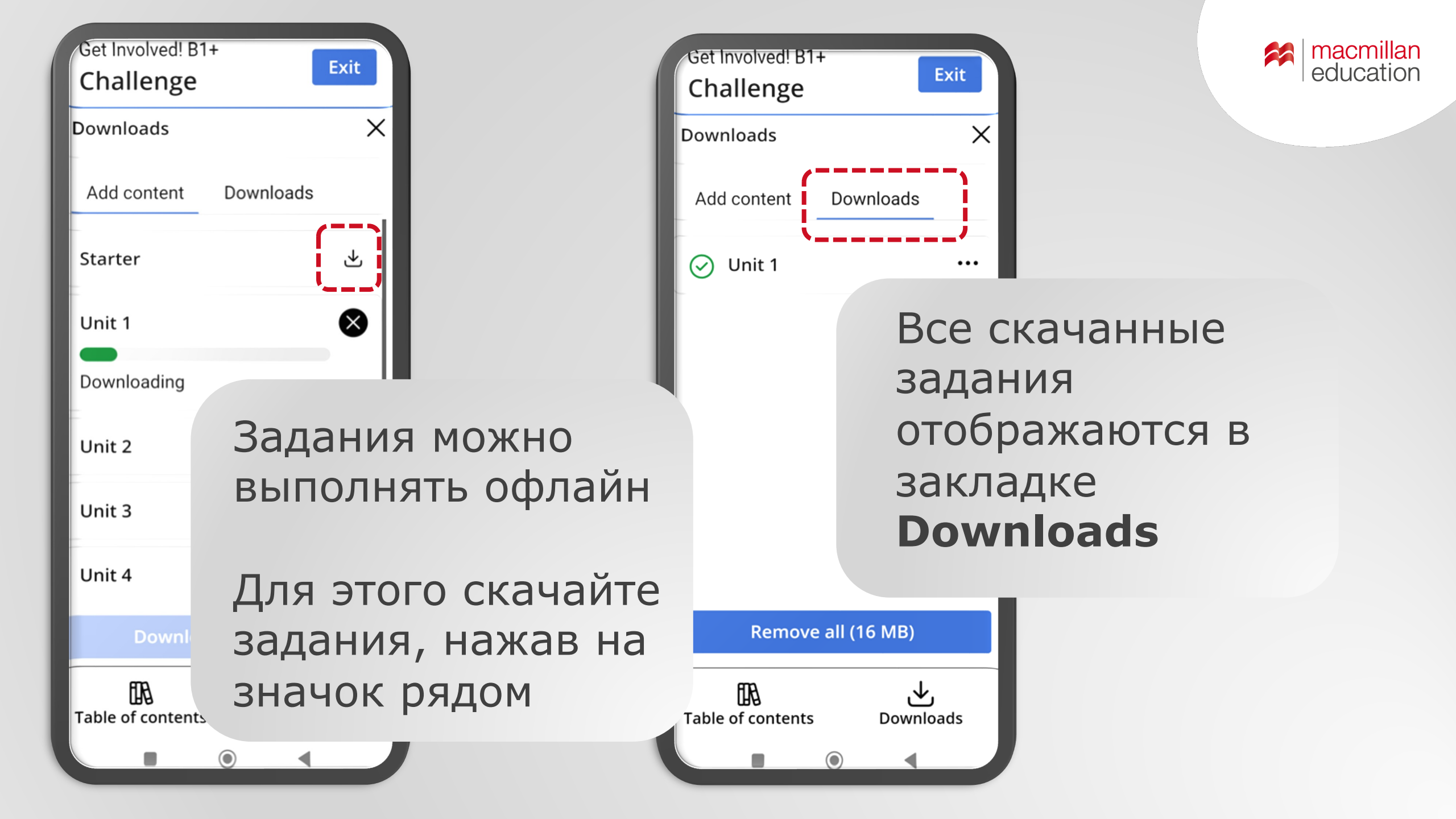